# AHP-1154

Intel<sup>®</sup> Celeron<sup>®</sup> J1900 / N2807 Processor 15" TFT LCD Touch Panel PC

> AHP-1154 Manual 1<sup>st</sup> Ed. April 16, 2015

# **Copyright Notice**

This document is copyrighted, 2015. All rights are reserved. The original manufacturer reserves the right to make improvements to the products described in this manual at any time without notice.

No part of this manual may be reproduced, copied, translated, or transmitted in any form or by any means without the prior written permission of the original manufacturer. Information provided in this manual is intended to be accurate and reliable. However, the original manufacturer assumes no responsibility for its use, or for any infringements upon the rights of third parties that may result from its use.

The material in this document is for product information only and is subject to change without notice. While reasonable efforts have been made in the preparation of this document to assure its accuracy, AAEON assumes no liabilities resulting from errors or omissions in this document, or from the use of the information contained herein.

AAEON reserves the right to make changes in the product design without notice to its users.

# Acknowledgments

All other products' name or trademarks are properties of their respective owners.

- AMI is a trademark of American Megatrends Inc.
- Intel<sup>®</sup>, and Celeron<sup>®</sup> are trademarks of Intel<sup>®</sup> Corporation.
- Microsoft Windows<sup>®</sup> is a registered trademark of Microsoft Corp.
- IBM, PC/AT, PS/2, and VGA are trademarks of International Business Machines Corporation.

All other product names or trademarks are properties of their respective owners.

# Packing List

Before you begin operating your PC, please make sure that the following materials are enclosed:

- AHP-1154 Touch Panel PC
- Phoenix Terminal Block
- Mounting brackets and screws
- DVD for manual (in PDF format) and drivers

If any of these items should be missing or damaged, please contact your distributor or sales representative immediately.

# Safety & Warranty

Please read the following safety instructions carefully. It is advised that you keep this manual for future references

- 1. Disconnect this device from any AC supply before cleaning.
- 2. While cleaning, use a damp cloth instead of liquid or spray detergents.
- 3. For any pluggable equipment, the power outlet must be installed near the device and easily accessible.
- 4. Keep this device away from humidity.
- 5. Place this device on a solid surface during installation. Dropping it or letting it fall could cause damage.
- The openings on the device's enclosure are for dissipating heat. DO NOT COVER THE OPENINGS.
- 7. Watch out for high temperatures that may occur during system operation.
- 8. Make sure the voltage of the power source is correct before connecting the device to the power outlet.
- 9. Position the power cord so that people cannot step on it. Do not place anything over the power cord.
- 10. All cautions and warnings on the device should be noted.
- If the device is not to be used for a long time, disconnect it from the power supply to avoid damage by transient over-voltage.
- 12. Never pour any liquid into the openings. This could cause fire or electric shock.

# Touch Panel PC

- 13. As most electronic components are sensitive to static electrical charge, be sure to ground yourself to prevent static charge when installing the internal components. Use a grounding wrist strap and contain all electronic components in any static-shielded devices.
- 14. If any of the following situations arises, please the contact our service personnel:
  - i. Damaged power cord or plug
  - ii. Liquid intrusion to the device
  - iii. Exposure to moisture
  - iv. Device is not working as expected or in a manner as described in this manual
  - v. The device is dropped or damaged
  - vi. Any obvious signs of damage displayed on the device
- 15. DO NOT LEAVE THIS DEVICE IN AN UNCONTROLLED ENVIRONMENT WHERE THE STORAGE TEMPERATURE IS BELOW -20°C (-4°F) OR ABOVE 70°C (158° F) TO PREVENT DAMAGE.

# FCC

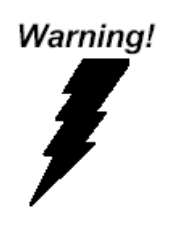

This device complies with Part 15 FCC Rules. Operation is subject to the following two conditions: (1) this device may not cause harmful interference, and (2) this device must accept any interference received including interference that may cause undesired operation.

# Caution:

There is a danger of explosion if the battery is incorrectly replaced. Replace only with the same or equivalent type recommended by the manufacturer. Dispose of used batteries according to the manufacturer's instructions and your local government's recycling or disposal directives.

# China RoHS Requirements 产品中有毒有害物质或元素名称及含量

### **AAEON Panel PC/ Workstation**

| 有毒有害物质或元素 |                                                        |                                                                                  |                                                                                                    |                                                                                                    |                                                                                                    |
|-----------|--------------------------------------------------------|----------------------------------------------------------------------------------|----------------------------------------------------------------------------------------------------|----------------------------------------------------------------------------------------------------|----------------------------------------------------------------------------------------------------|
| 铅         | 汞                                                      | 镉                                                                                | 六价铬                                                                                                    | 多溴联苯                                                                                                    | 多溴二苯醚                                                                                                    |
| (Pb)      | (Hg)                                                   | (Cd)                                                                             | (Cr(VI))                                                                                                    | (PBB)                                                                                                    | (PBDE)                                                                                                    |
| X         | 0                                                      | 0                                                                                |                                                                                                    | 0                                                                                                    | 0                                                                                                    |
| ~         | 0                                                      | 0                                                                                | 0                                                                                                    | 0                                                                                                    | 0                                                                                                    |
| ~         | 0                                                      | 0                                                                                | 0                                                                                                    | 0                                                                                                    | 0                                                                                                    |
|           | 0                                                      | 0                                                                                |                                                                                                    | 0                                                                                                    | 0                                                                                                    |
| ×         | 0                                                      | 0                                                                                | 0                                                                                                    | 0                                                                                                    | 0                                                                                                    |
|           | 0                                                      | 0                                                                                |                                                                                                    | 0                                                                                                    | 0                                                                                                    |
| ^         | 0                                                      | Ŭ                                                                                |                                                                                                    | 0                                                                                                    | 0                                                                                                    |
| ×         | 0                                                      | 0                                                                                | 0                                                                                                    | 0                                                                                                    | 0                                                                                                    |
| ×         | 0                                                      | 0                                                                                | 0                                                                                                    | 0                                                                                                    | 0                                                                                                    |
| ×         | 0                                                      | 0                                                                                | 0                                                                                                    | 0                                                                                                    | 0                                                                                                    |
| ×         | 0                                                      | 0                                                                                | 0                                                                                                    | 0                                                                                                    | 0                                                                                                    |
| ×         | 0                                                      | 0                                                                                | 0                                                                                                    | 0                                                                                                    | 0                                                                                                    |
|           |                                                        |                                                                                  |                                                                                                    |                                                                                                    |                                                                                                    |
|           | 田<br>(Pb)<br>×<br>×<br>×<br>×<br>×<br>×<br>×<br>×<br>× | 田子 (Hg) (Hg) × 〇 × 〇 × 〇 × 〇 × 〇 × 〇 × 〇 × 〇 × 〇 × 〇 × 〇 × 〇 × 〇 × 〇 × 〇 × 〇 × 〇 | イ目     天     イ目       伯子     (Hg)     (Cd)       (Hg)     (Cd)       X     〇     〇       X     〇     〇       X     〇       X< | 日日       元       石田       六价格         (Pb)       (Hg)       (Cd)       (Cr(VI))         ×       〇       〇       〇         ×       〇       〇       〇         ×       〇       〇       〇         ×       〇       〇       〇         ×       〇       〇       〇         ×       〇       〇       〇         ×       〇       〇       〇         ×       〇       〇       〇         ×       〇       〇       〇         ×       〇       〇       〇         ×       〇       〇       〇         ×       〇       〇       〇         ×       〇       〇       〇         ×       〇       〇       〇         ×       〇       〇       〇         ×       〇       〇       〇         ×       〇       〇       〇         ×       〇       〇       〇         ×       〇       〇       〇         ×       〇       〇       〇         ×       〇       〇       〇 | 日日       元日       石       石       石       名楽联本         (Pb)       (Hg)       (Cd)       (Cr(VI))       (PBB)         ×       〇       〇       〇       〇       〇         ×       〇       〇       〇       〇       〇       〇         ×       〇       〇       〇       〇       〇       〇         ×       〇       〇       〇       〇       〇       〇         ×       〇       〇       〇       〇       〇       〇         ×       〇       〇       〇       〇       〇       〇         ×       〇       〇       〇       〇       〇       〇         ×       〇       〇       〇       〇       〇       〇         ×       〇       〇       〇       〇       〇       〇         ×       〇       〇       〇       〇       〇       〇         ×       〇       〇       〇       〇       〇       〇         ×       〇       〇       〇       〇       〇       〇         ×       〇       〇       〇       〇       〇       〇      < |

O:表示该有毒有害物质在该部件所有均质材料中的含量均在 SJ/T 11363-2006标准规定的限量要求以下。

X:表示该有毒有害物质至少在该部件的某一均质材料中的含量超出 SJ/T 11363-2006 标准规定的限量要求。

备注:

一、此产品所标示之环保使用期限,系指在一般正常使用状况下。

二、上述部件物质中央处理器、内存、硬盘、光驱、触控模块为选购品。

# Contents

# **Chapter 1 General Information**

| 1.1 Introduction     | . 1-2 |
|----------------------|-------|
| 1.2 Features         | . 1-3 |
| 1.3 Specifications   | . 1-4 |
| 1.4 Product Overview | . 1-7 |

# **Chapter 2 Hardware Installation**

| 2.1 Panel-mount Installation     | 2-2 |
|----------------------------------|-----|
| 2.2 COM 1/4 (D-SUB 9)            | 2-4 |
| 2.3 COM 2/3 (D-SUB 9)            | 2-4 |
| 2.4 Hard Disk Drive Installation | 2-6 |

# **Chapter 3 AMI BIOS Setup**

| 3.1 System Test and Initialization | 3-2 |
|------------------------------------|-----|
| 3.2 AMI BIOS Setup                 | 3-3 |

# **Chapter 4 Driver Installation**

| 4.1 Introduction | 3 |
|------------------|---|
|------------------|---|

# Appendix A Programming the Watchdog Timer

| A.1 | Watchdog | Timer | Registers | <br>A-2 |
|-----|----------|-------|-----------|---------|
|     |          |       |           |         |

# A.2 Watchdog Sample Program.....A-4

# Appendix B I/O Information

| B.1 I/O Address Map    | B-2 |
|------------------------|-----|
| B.2 Memory Address Map | B-4 |

|                                                   | Touch Panel PC              | A H P - 1 1 5 4       |  |  |
|---------------------------------------------------|-----------------------------|-----------------------|--|--|
|                                                   | B.3 IRQ Mapping Chart       | B-6                   |  |  |
| A                                                 | Appendix C Mating Connector |                       |  |  |
|                                                   | C.1 List of Mating Conne    | ectors and Cables C-2 |  |  |
| Appendix D Electrical Specifications for I/O Port |                             |                       |  |  |
|                                                   | D.1 Electrical Specificat   | ions for I/O Port D-2 |  |  |

Touch Panel PC

AHP-1154

# Chapter

# General Information

Chapter 1 General Information 1-1

### **1.1 Introduction**

Powered by Intel<sup>®</sup> Celeron<sup>®</sup> J1900 2GHz and N2807 1.58GHz processors, the AHP-1154 is a operator panel computer designed to serve as a human machine interface (HMI). It is a PC-based system with a 15" color TFT LCD display, onboard Ethernet controller, and multi-COM port interfaces. With a built-in CFast socket, the AHP-1154 is as compact and user friendly as a multi-function computer. In addition, its "fit anywhere" design makes it very flexible and able to be used in many different kinds of installations. It can be VESA 75/100 wall mounted.

For system integrators, this simple, complete, compact and highly integrated system let you easily build an operator panel into your applications. Common industrial applications include factory automation systems, precision machinery, and production process control. It is also suitable for many non-industrial applications, including vending machine, and car park automation. Our operator panel is a reliable, cost-effective solution to your application's processing requirements.

# 1.2 Features

- 15" 450-nits XGA LED Backlight
- Intel<sup>®</sup> Celeron<sup>®</sup> J1900 2GHz/ N2807 1.58GHz Processor
- IP65-rated front plastic bezel & back metal chassis
- Fanless
- Supports Windows<sup>®</sup> 7 32-bit/ Windows<sup>®</sup> Embedded Standard
   7 32-bit/ Linux Kernel 2.6.x or above

| Touch Pa | anel | РС |
|----------|------|----|
|----------|------|----|

# **1.3 Specifications**

# System Intel<sup>®</sup> Celeron<sup>®</sup> J1900 2GHz/ N2807 CPU 1.58GHz Processor System Memory 204-pin DDR3L 1333MHz SODIMM x 1, up to 8GB (J1900)/ 4GB (N2807) 2GB build-in system RAM LCD / CRT Controller Integrated in Processor Ethernet 10/100/1000Base-TX, RJ-45 x 2 I/O Port USB 3.0 x 1 USB 2.0 x 3 RS-232 x 2 RS-232/422/485 x 2 (COM2, COM3) LAN x 2 VGA x 1 3-pin terminal block for power input Power button x 1 Storage Disk Drive 2.5" SATA Hard Disk Drive x 1 CFast socket x 1 Expansion MiniCard x 2 (full-sized x 1, half-sized x

OS Support

Embedded Standard 7, Linux Kernel

Windows<sup>®</sup> 7 32-bit. Windows<sup>®</sup>

2.6.x or above

1)

|    | Touch Panel PC        |     | A H P - 1 1 5 4                        |
|----|-----------------------|-----|----------------------------------------|
| Me | chanical              |     |                                        |
| •  | Construction          | IP  | 65-rated front plastic bezel and back  |
|    |                       | me  | etal chassis                           |
| •  | Mounting              | Pa  | anel, VESA 75/100                      |
| •  | Dimension             | 16  | .02" (W) x 12.22" (H) x 2.3" (D)       |
|    |                       | (4  | 07mm x 310.5mm x 58.3mm)               |
| •  | Carton Dimension      | 19  | .8" (W) x 8.2" (H) x 17.9" (D) (505 mm |
|    |                       | x 2 | 210 mm x 455 mm)                       |
| •  | Cutout Size for panel | 39  | 4 x 297.5mm                            |
|    | mount                 |     |                                        |
| •  | Net Weight            | 11  | .02lbs (5kg)                           |
| •  | Gross Weight          | 14  | .99lbs (6.8kg)                         |
|    |                       |     |                                        |

# Environmental

| • | Operating Temperature | 13.9°F ~ 122°F (-10°C ~ 50°C) with |
|---|-----------------------|------------------------------------|
|   |                       | 0.5m/s airflow                     |
| • | Storage Temperature   | -4°F~158°F (-20°C~70°C)            |
| • | Operating Humidity    | 90%@ 40°C, non-condensing          |
| • | Vibration             | 1 g rms/ 5-500Hz/ Operation (HDD)  |
| • | Shock                 | 20 G peak acceleration (11 msec.   |
|   |                       | duration)                          |
| • | EMC                   | CE/FCC Class A                     |
| • | Power Supply          | 12V DC/ Min 9V – Max 30V input     |

# LCD

| • | Display Type                   | 15" XGA TFT LCD     |
|---|--------------------------------|---------------------|
| • | Max. Resolution                | 1024x768            |
| • | Max. Colors                    | 16.8M (8-bit/color) |
| • | Luminance (cd/m <sup>2</sup> ) | 450 nits            |
| • | Viewing Angle                  | 160° (H),140° (V)   |
| • | Backlight                      | LED                 |
| • | Backlight MTBF (Hours)         | 100,000             |

# **Touch Screen**

| • | Туре               | 5-wire analog resistive |
|---|--------------------|-------------------------|
| • | Light Transmission | 80%                     |
| • | Lifetime           | 10 million activations  |

# **1.4 Product Overview**

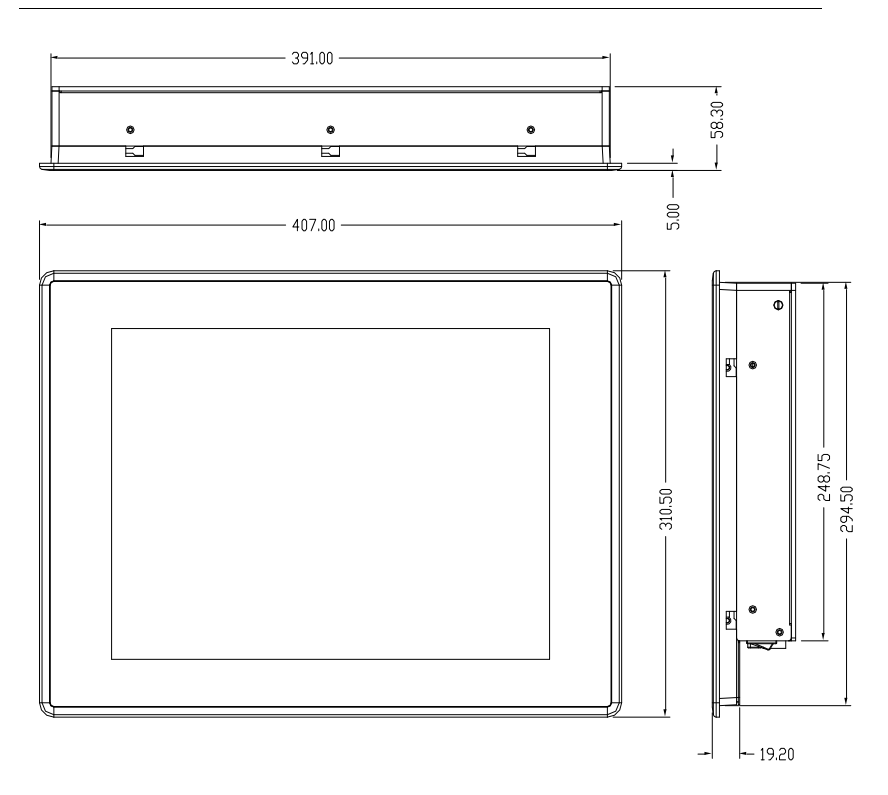

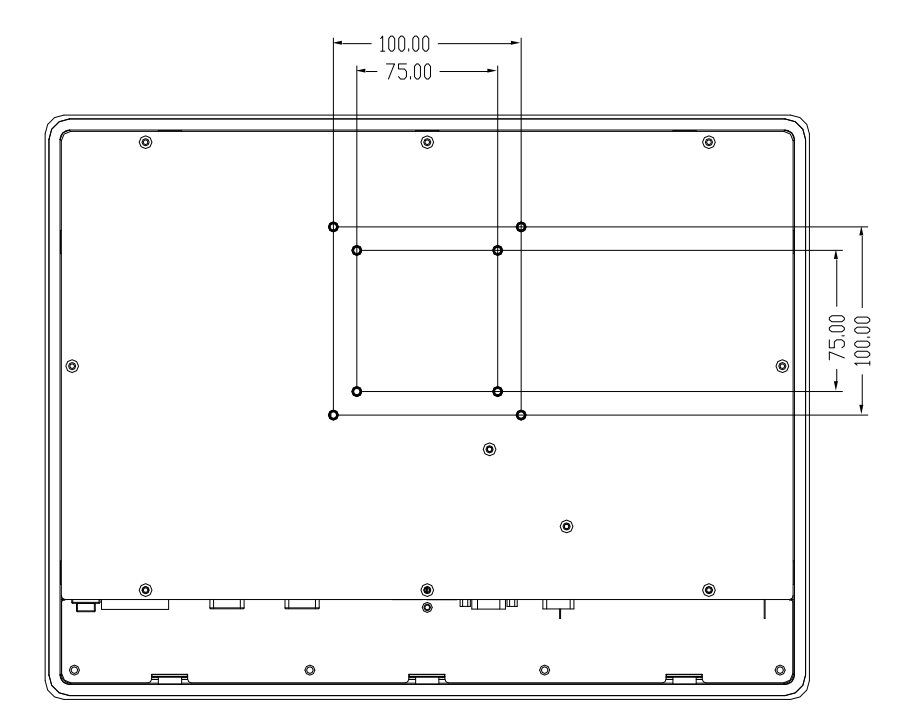

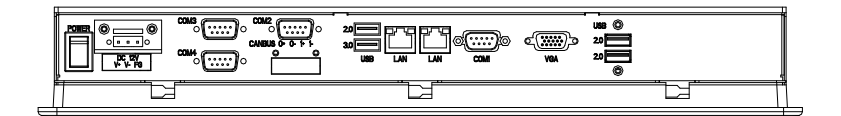

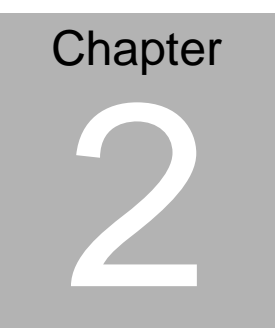

# Hardware Installation

Chapter 2 Quick Installation Guide 2-1

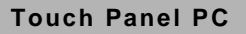

# 2.1 Panel-mount Installation

To mount the panel onto a wall, you will need a strong mounting surface, screws along with the mounting brackets.

Please take a look at the illustration below before starting to mount the panel.

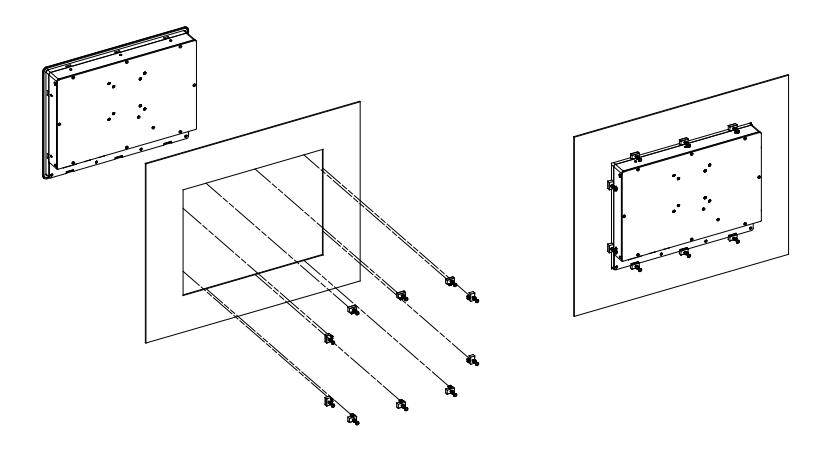

Step 1: Prepare a 394mm x 297.5mm opening on the surface to be mounted

Step 2: Place the rear of the panel through the opening

Step 3: Insert a screw through each of the mounts

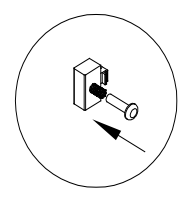

Step 4: There is a funnel-shaped track inside each of the mount holes on the panel. Insert each mount into the holes from the wide end of the track and push it towards the narrow end to secure. Do this for all the mounts.

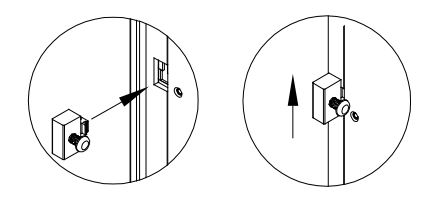

Step 5: Once all the mounts are secured, secure the panel itself by tightening the screws.

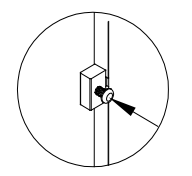

### 2.2 COM 1/4 (D-SUB 9)

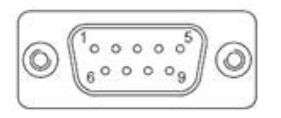

| Pin | Pin Name | Signal Type | Signal Level |
|-----|----------|-------------|--------------|
| 1   | DCD      | IN          |              |
| 2   | RX       | IN          |              |
| 3   | ТХ       | OUT         | ±9V          |
| 4   | DTR      | OUT         | ±9V          |
| 5   | GND      | GND         |              |
| 6   | DSR      | IN          |              |
| 7   | RTS      | OUT         | ±9V          |
| 8   | CTS      | IN          |              |
| 9   | RI       | IN          |              |

# 2.3 COM 2/3 (D-SUB 9)

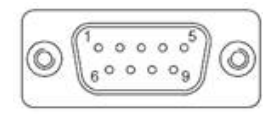

RS-232

| Pin | Pin Name | Signal Type | Signal Level |
|-----|----------|-------------|--------------|
| 1   | DCD      | IN          |              |
| 2   | RX       | IN          |              |
| 3   | ТХ       | OUT         | ±5V          |
| 4   | DTR      | OUT         | ±5V          |
| 5   | GND      | GND         |              |
|     |          |             |              |

Chapter 2 Quick Installation Guide 2 - 4

| Touch Panel PC |               | A H P - 1 1 5 4 |           |
|----------------|---------------|-----------------|-----------|
|                |               |                 |           |
| 6              | DSR           | IN              |           |
| 7              | RTS           | OUT             | ±5V       |
| 8              | CTS           | IN              |           |
| 9              | RI/ +5V/ +12V | IN/ PWR         | +5V/ +12V |
|                |               |                 |           |

RS-422

| Pin | Pin Name      | Signal Type |
|-----|---------------|-------------|
| 1   | RS422_TX-     | OUT         |
| 2   | RS422_TX+     | OUT         |
| 3   | RS422_RX+     | IN          |
| 4   | R\$422_RX-    | IN          |
| 5   | GND           | GND         |
| 6   | NC            |             |
| 7   | NC            |             |
| 8   | NC            |             |
| 9   | NC/ +5V/ +12V | PWR         |

RS-485

| Pin | Pin Name      | Signal Type |
|-----|---------------|-------------|
| 1   | RS485_D-      | I/O         |
| 2   | RS485_D+      | I/O         |
| 3   | NC            | IN          |
| 4   | NC            | IN          |
| 5   | GND           | GND         |
| 6   | NC            |             |
| 7   | NC            |             |
| 8   | NC            |             |
| 9   | NC/ +5V/ +12V | PWR         |

Chapter 2 Quick Installation Guide 2 - 5

# 2.4 Hard Disk Drive Installation

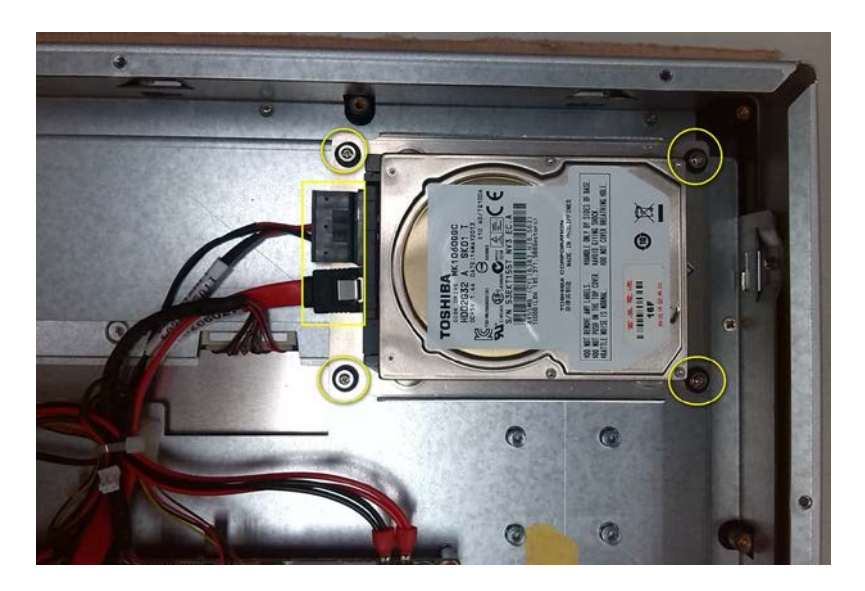

- Step 1: Remove the rear cover
- Step 2: Remove the HDD bracket
- Step 3: Place the HDD onto the bracket. Tighten the screws to secure
- Step 4: Connect the SATA cable to the HDD
- Step 5: Tighten the screws to secure the assembly to the chassis
- Step 6: Close and secure the rear cover

**Touch Panel PC** 

AHP-1154

# Chapter 3

# AMI BIOS Setup

Chapter 3 AMI BIOS Setup 3-1

# 3.1 System Test and Initialization

These routines test and initialize board hardware. If the routines encounter an error during the tests, you will either hear a few short beeps or see an error message on the screen. There are two kinds of errors: fatal and non-fatal. The system can usually continue the boot up sequence with non-fatal errors.

# System configuration verification

These routines check the current system configuration against the values stored in the CMOS memory. If they do not match, the program outputs an error message. You will then need to run the BIOS setup program to set the configuration information in memory.

There are three situations in which you will need to change the CMOS settings:

- 1. You are starting your system for the first time
- 2. You have changed the hardware attached to your system
- 3. The CMOS memory has lost power and the configuration information has been erased.

The AHP-1154 CMOS memory has an integral lithium battery backup for data retention. However, you will need to replace the complete unit when it finally runs down.

## **Touch Panel PC**

# 3.2 AMI BIOS Setup

AMI BIOS ROM has a built-in Setup program that allows users to modify the basic system configuration. This type of information is stored in battery-backed CMOS RAM so that it retains the Setup information when the power is turned off.

## **Entering Setup**

Power on the computer and press <Del> or <F2> immediately. This will allow you to enter Setup.

## Main

Set the date, use tab to switch between date elements.

### Advanced

Enable disable boot option for legacy network devices.

## Chipset

Host bridge parameters.

## Boot

Enables/disable quiet boot option.

## Security

Set setup administrator password.

### Save&Exit

Exit system setup after saving the changes.

# BIOS Setup Menu Setup submenu: Main

# Press "Delete" to enter Setup

| Aptio Setup Utility<br>Main Advanced Chipset Securi                                                                                                  | y – Copyright (C) 2013 Americ<br>sy Boot Save & Exit                                                                                                    | an Megatrends, Inc.                                                                                                    |
|----------------------------------------------------------------------------------------------------|----------------------------------------------------------------------------------------------------|----------------------------------------------------------------------------------------------------|
| BIOS Information<br>AHP-1154 R1.0(H1F4CM10) (03/:                                                                                                    | 19/2015)                                                                                                    | Choose the system default<br>language                                                                                                    |
| BIOS Vendor<br>Core Version<br>Compliancy<br>Project Version<br>Build Date and Time<br>System Language<br>System Date<br>System Time<br>Access Level | American Megatrends<br>5.009<br>UEFI 2.3; PI 1.2<br>HIF4C 1.00 x64<br>03/19/2015 09:51:23<br>[English]<br>[Mon 02/20/2012]<br>[11:56:46]<br>Administrator | <pre>++: Select Screen 14: Select Item Enter: Select +/-: Change Opt. F1: General Help F2: Previous Values F3: Optimized Defaults F4: Save &amp; Exit ESC: Exit</pre> |
| Version 2.16.1242                                                                                                    | . Copyright (C) 2013 American                                                                                                    | Megatrends, Inc.                                                                                                    |

# AHP-1154

# Setup submenu: Advanced

| Aptio Setup Utility – Copyright (C) 2013 American<br>Main <mark>Advanced</mark> Chipset Security Boot Save & Exit                                                                                                    | Megatrends, Inc.                                                                                                    |
|----------------------------------------------------------------------------------------------------|----------------------------------------------------------------------------------------------------|
| Main       Advanced       Chipset Security Boot Save 2 Exit         Power Management       Super ID Configuration         Hardware Monitor       OFU Configuration         DCPU Configuration       State 2 Computing         USB Configuration       Trusted Computing         USB Configuration       Touch Device | System ACPI/ Power Mode/ Wake<br>Event Configurations<br>++: Select Screen<br>14: Select Item<br>Enter: Select<br>+/-: Change Opt.<br>F1: General Help<br>F2: Previous Values<br>F3: Optimized Defaults<br>F4: Save & Exit<br>ESC: Exit |
|                                                                                                    |                                                                                                    |
| Version 2.16.1242. Copyright (C) 2013 American M                                                                                                    | egatrends, Inc.                                                                                                    |

# Advanced -> Power Management

| Aptio Setup Utility –<br>Advanced                                                  | Copyright (C) 2013 American                                   | Megatrends, Inc.                                                          |
|------------------------------------------------------------------------------------|---------------------------------------------------------------|---------------------------------------------------------------------------|
| Power Management                                                                   |                                                               | Select power supply mode.                                                 |
| Power Mode                                                                         |                                                               |                                                                           |
| Power Mode<br>Restore AC Power Loss<br>ERP Function                                | (ATX Type]<br>[Last State]<br>[Disabled]                      |                                                                           |
| ACPI Settings                                                                      |                                                               |                                                                           |
| Enable ACPI Auto Configuration                                                     | [Disabled]                                                    |                                                                           |
| Enable Hibernation<br>ACPI Sleep State<br>Lock Legacy Resources<br>S3 Video Repost | [Enabled]<br>[S3 (Suspend to RAM)]<br>[Disabled]<br>[Enabled] | ++: Select Screen<br>f1: Select Item<br>Enter: Select<br>+/-: Change Opt. |
| Wake Configuration                                                                 |                                                               | F1: General Help<br>F2: Previous Values                                   |
| Wake on LAN<br>▶ S5 RTC Wake Settings                                              | [Enabled]                                                     | F3: Uptimized Defaults<br>F4: Save & Exit<br>ESC: Exit                    |
| Version 2.16.1242, D                                                               | nnuright (C) 2013 American M                                  | evatcends. Inc.                                                           |

# Options summary:

| Power Mode                                                           | АТХ Туре   | Optimal Default, Failsafe Default |
|----------------------------------------------------------------------|------------|-----------------------------------|
|                                                                      | АТ Туре    |                                   |
| Select power supp                                                    | bly mode   |                                   |
| Restore AC                                                           | Power Off  |                                   |
| Power Loss                                                           | Power On   |                                   |
|                                                                      | Last State | Optimal Default, Failsafe Default |
| Select AC power state when power is re-applied after a power failure |            |                                   |
| ERP Function                                                         | Enable     |                                   |
|                                                                      | Disable    | Optimal Default, Failsafe Default |

# **Touch Panel PC**

| Enable ACPI                      | Enable                   |                                   |  |  |
|----------------------------------|--------------------------|-----------------------------------|--|--|
| Auto                             | Disable                  | Optimal Default, Failsafe Default |  |  |
| Configuration                    |                          |                                   |  |  |
| Enables or Disabl                | es BIOS ACPI Auto Co     | nfiguration                       |  |  |
| Enable                           | Enable                   | Optimal Default, Failsafe Default |  |  |
| Hibernation                      | Disable                  |                                   |  |  |
| Enables or Disabl                | es System ability to Hit | bernate (OS/S4 Sleep State). This |  |  |
| option may be not                | effective with some O    | 5                                 |  |  |
| Lock Legacy                      | Enable                   |                                   |  |  |
| Resources                        | Disable                  | Optimal Default, Failsafe Default |  |  |
| Enables or Disabl                | es Lock of Legacy Res    | ources                            |  |  |
| S3 Video Repost                  | Enable                   | Optimal Default, Failsafe Default |  |  |
|                                  | Disable                  |                                   |  |  |
| Enabled/Disabled S3 Video Repost |                          |                                   |  |  |
| Wake on LAN                      | Enable                   | Optimal Default, Failsafe Default |  |  |
|                                  | Disable                  |                                   |  |  |
| Enabled/Disabled wake from LAN   |                          |                                   |  |  |

# Advanced -> Power Management -> S5 RTC Wake Settings

| Aptio Setup Utility<br>Main   | – Copyright (C) 2013 America | n Megatrends, Inc.                                                                                                    |
|-------------------------------|------------------------------|----------------------------------------------------------------------------------------------------|
| Wake system with Fixed Time   | [Disabled]                   | Enable or disable System wake                                                                                                    |
| Wake system with Dynamic Time | [Disabled]                   | on alarm event. When enabled,<br>System will wake on the<br>hr::min::sec specified<br>++: Select Screen<br>14: Select Item<br>Enter: Select<br>+/-: Change Opt.<br>F1: General Help<br>F2: Previous Values<br>F3: Optimized Defaults<br>F4: Save & Exit<br>ESC: Exit |
| Version 2.16.1242.            | Copyright (C) 2013 American  | Megatrends, Inc.                                                                                                    |

# Options summary:

| Wake system with Fixed Time |                | Enable  |                                   |
|-----------------------------|----------------|---------|-----------------------------------|
|                             |                | Disable | Optimal Default, Failsafe Default |
|                             | Wake up hour   | 0       |                                   |
|                             | Wake up minute | 0       |                                   |
|                             | Wake up second | 0       |                                   |
| Wake system                 | with Dynamic   | Enable  |                                   |
| Time                        |                |         |                                   |
|                             |                | Disable | Optimal Default, Failsafe Default |

| Touch Panel PC       |   | A H P - 1 1 5 4 |
|----------------------|---|-----------------|
|                      |   |                 |
| Wake up              | 0 |                 |
| minute               |   |                 |
| increase             |   |                 |
| Select RTC wake mode |   |                 |

# Advanced -> Super IO Configuration

| Aptio Setup Utility –<br>Advanced                                                                                                    | Copyright (C) 2013 American  | Megatrends, Inc.                                                                                  |
|----------------------------------------------------------------------------------------------------|------------------------------|---------------------------------------------------------------------------------------------------|
| Super IO Configuration<br>Super IO Chip                                                                                                    | F81866                       | Set Parameters of Serial Port<br>1 (COMA)                                                         |
| <ul> <li>Serial Port 1 Configuration</li> <li>Serial Port 2 Configuration</li> <li>Serial Port 3 Configuration</li> <li>Serial Port 4 Configuration</li> </ul> |                              |                                                                                                   |
|                                                                                                    |                              |                                                                                                   |
|                                                                                                    |                              | ++: Select Screen<br>14: Select Item<br>Enter: Select<br>+/-: Change Opt.                         |
|                                                                                                    |                              | F1: General Help<br>F2: Previous Values<br>F3: Optimized Defaults<br>F4: Save & Exit<br>ESC: Exit |
|                                                                                                    |                              |                                                                                                   |
| Version 2.16.1242. Co                                                                                                    | ppyright (C) 2013 American M | egatrends, Inc.                                                                                   |

# Advanced -> Super IO Configuration Serial Port 1

# Configuration

| Aptio Setup Utility -<br>Main  | Copyright (C) 2013 Americar  | Megatrends, Inc.                             |
|--------------------------------|------------------------------|----------------------------------------------|
| Serial Port 1 Configuration    |                              | Enable or Disable Serial Port                |
| Serial Port<br>Device Settings | [Enabled]<br>IO=3F8h; IRQ=4; | (Gui)                                        |
| Change Settings                | [Auto]                       |                                              |
|                                |                              |                                              |
|                                |                              |                                              |
|                                |                              | <pre>++: Select Screen 1↓: Select Item</pre> |
|                                |                              | Enter: Select<br>+/-: Change Opt.            |
|                                |                              | F1: General Help<br>F2: Previous Values      |
|                                |                              | F3: Optimized Defaults<br>F4: Save & Exit    |
|                                |                              | ESC: Exit                                    |
|                                |                              |                                              |
|                                |                              |                                              |
| Version 2.16.1242. C           | opyright (C) 2013American ⊧  | legatrends, Inc.                             |

# Advanced -> Super IO Configuration Serial Port 2

# Configuration

| Aptio Setup Utility -<br>Main    | Copyright (C) 2013 American  | Megatrends, Inc.                                                                                  |
|----------------------------------|------------------------------|---------------------------------------------------------------------------------------------------|
| Serial Port 2 Configuration      |                              | Enable or Disable Serial Port                                                                     |
| Serial Port<br>Device Settings   | [Enabled]<br>IO=2F8h; IRQ=3; |                                                                                                   |
| Change Settings<br>Working model | [Auto]<br>[RS232]            |                                                                                                   |
|                                  |                              |                                                                                                   |
|                                  |                              | <pre>++: Select Screen 1↓: Select Item Enter: Select +/-: Change Opt.</pre>                       |
|                                  |                              | F1: General Help<br>F2: Previous Values<br>F3: Optimized Defaults<br>F4: Save & Exit<br>FSC: Fxit |
|                                  |                              |                                                                                                   |
| Version 2.16.1242. Co            | pyright (C) 2013 American M  | egatrends, Inc.                                                                                   |

# Advanced -> Super IO Configuration Serial Port 3

# Configuration

| Aptio Setup Utility -<br>Main    | – Copyright (C) 2013 Americar | n Megatrends, Inc.                            |
|----------------------------------|-------------------------------|-----------------------------------------------|
| Serial Port 3 Configuration      |                               | Enable or Disable Serial Port                 |
| Serial Port<br>Device Settings   | [Enabled]<br>IO=3E8h; IRQ=10; | (600)                                         |
| Change Settings<br>Working model | [Auto]<br>[RS232]             |                                               |
|                                  |                               |                                               |
|                                  |                               | ++· Select Screen                             |
|                                  |                               | fl: Select Item<br>Enter: Select              |
|                                  |                               | +/−: Change Opt.<br>F1: General Help          |
|                                  |                               | F2: Previous Values<br>F3: Optimized Defaults |
|                                  |                               | ESC: Exit                                     |
|                                  |                               |                                               |
|                                  |                               |                                               |
| Version 2.16.1242. )             | copyright (c) 2013 AMERICAN M | regatrenus, inc.                              |
#### Advanced -> Super IO Configuration Serial Port 4

#### Configuration

| Aptio Setup Utility<br>Main    | – Copyright (C) 2013 Americ   | an Megatrends, Inc.                           |
|--------------------------------|-------------------------------|-----------------------------------------------|
| Serial Port 4 Configuration    |                               | Enable or Disable Serial Port                 |
| Serial Port<br>Device Settings | [Enabled]<br>IO=2E8h; IRQ=10; | (COM)                                         |
| Change Settings                | [Auto]                        |                                               |
|                                |                               |                                               |
|                                |                               |                                               |
|                                |                               | ++: Select Screen                             |
|                                |                               | T↓: Select Item<br>Enter: Select              |
|                                |                               | +/-: Change υρτ.<br>F1: General Help          |
|                                |                               | F2: Previous Values<br>F3: Optimized Defaults |
|                                |                               | F4: Save & Exit<br>ESC: Exit                  |
|                                |                               |                                               |
|                                |                               |                                               |
| Version 2.16.1242.             | Copyright (C) 2013 American   | Megatrends, Inc.                              |

| Serial Port         | Disabled                      |         |
|---------------------|-------------------------------|---------|
|                     | Enabled                       | Default |
| Allows BIOS to En/D | Disable correspond serial por | t.      |
| Change Settings     | Auto                          | Default |
| (Serial Port 1)     | IO=3F8h; IRQ=4;               |         |
|                     | IO=3F8h;                      |         |
|                     | IRQ=3,4,5,6,7,9,10,11,12;     |         |

|                     |                           | -       |
|---------------------|---------------------------|---------|
|                     | IO=2F8h;                  |         |
|                     | IRQ=3,4,5,6,7,9,10,11,12; |         |
|                     | IO=3E8h;                  |         |
|                     | IRQ=3,4,5,6,7,9,10,11,12; |         |
|                     | IO=2E8h;                  |         |
|                     | IRQ=3,4,5,6,7,9,10,11,12; |         |
| Allows BIOS to Sele | ect Serial Port resource. |         |
| Change Settings     | Auto                      | Default |
| (Serial Port 2)     | IO=2F8h; IRQ=3;           |         |
|                     | IO=3F8h;                  |         |
|                     | IRQ=3,4,5,6,7,9,10,11,12; |         |
|                     | IO=2F8h;                  |         |
|                     | IRQ=3,4,5,6,7,9,10,11,12; |         |
|                     | IO=3E8h;                  |         |
|                     | IRQ=3,4,5,6,7,9,10,11,12; |         |
|                     | IO=2E8h;                  |         |
|                     | IRQ=3,4,5,6,7,9,10,11,12; |         |
| Working model       | RS232                     | Default |
|                     | RS422                     |         |
|                     | RS485                     |         |
| Select Working mod  | del                       |         |
| Change Settings     | Auto                      | Default |
| (Serial Port 3)     | IO=3E8h; IRQ=7;           |         |
| ```'                | - , ,                     | J       |

|                                                                           | 1                                                                                                    | 1                  |
|---------------------------------------------------------------------------|----------------------------------------------------------------------------------------------------|--------------------|
|                                                                           | IO=3F8h;                                                                                                    |                    |
|                                                                           | IRQ=3,4,5,6,7,9,10,11,12;                                                                                                    |                    |
|                                                                           | IO=2F8h;                                                                                                    |                    |
|                                                                           | IRQ=3,4,5,6,7,9,10,11,12;                                                                                                    |                    |
|                                                                           | IO=3E8h;                                                                                                    |                    |
|                                                                           | IRQ=3,4,5,6,7,9,10,11,12;                                                                                                    |                    |
|                                                                           | IO=2E8h;                                                                                                    |                    |
|                                                                           | IRQ=3,4,5,6,7,9,10,11,12;                                                                                                    |                    |
|                                                                           | IO=2F0h;                                                                                                    |                    |
|                                                                           | IRQ=3,4,5,6,7,9,10,11,12;                                                                                                    |                    |
|                                                                           | IO=2E0h;                                                                                                    |                    |
|                                                                           | IRQ=3,4,5,6,7,9,10,11,12;                                                                                                    |                    |
|                                                                           |                                                                                                    |                    |
| Working model                                                             | RS232                                                                                                    | Default            |
| Working model                                                             | RS232<br>RS422                                                                                                    | Default            |
| Working model                                                             | RS232<br>RS422<br>RS485                                                                                                    | Default            |
| Working model                                                             | RS232<br>RS422<br>RS485<br>el                                                                                                    | Default            |
| Working model<br>Select Working mod<br>Change Settings                    | RS232<br>RS422<br>RS485<br>el<br>Auto                                                                                                    | Default            |
| Working model<br>Select Working mod<br>Change Settings<br>(Serial Port 4) | RS232<br>RS422<br>RS485<br>el<br>Auto<br>IO=2E8h; IRQ=7;                                                                                               | Default<br>Default |
| Working model<br>Select Working mod<br>Change Settings<br>(Serial Port 4) | RS232<br>RS422<br>RS485<br>el<br>Auto<br>IO=2E8h; IRQ=7;<br>IO=3F8h;                                                                                   | Default<br>Default |
| Working model<br>Select Working mod<br>Change Settings<br>(Serial Port 4) | RS232<br>RS422<br>RS485<br>el<br>Auto<br>IO=2E8h; IRQ=7;<br>IO=3F8h;<br>IRQ=3,4,5,6,7,9,10,11,12;                                                      | Default<br>Default |
| Working model<br>Select Working mod<br>Change Settings<br>(Serial Port 4) | RS232<br>RS422<br>RS485<br>el<br>Auto<br>IO=2E8h; IRQ=7;<br>IO=3F8h;<br>IRQ=3,4,5,6,7,9,10,11,12;<br>IO=2F8h;                                          | Default<br>Default |
| Working model<br>Select Working mod<br>Change Settings<br>(Serial Port 4) | RS232<br>RS422<br>RS485<br>el<br>Auto<br>IO=2E8h; IRQ=7;<br>IO=3F8h;<br>IRQ=3,4,5,6,7,9,10,11,12;<br>IO=2F8h;<br>IRQ=3,4,5,6,7,9,10,11,12;             | Default            |
| Working model<br>Select Working mod<br>Change Settings<br>(Serial Port 4) | RS232<br>RS422<br>RS485<br>el<br>Auto<br>IO=2E8h; IRQ=7;<br>IO=3F8h;<br>IRQ=3,4,5,6,7,9,10,11,12;<br>IO=2F8h;<br>IRQ=3,4,5,6,7,9,10,11,12;<br>IO=3E8h; | Default            |

| IO=2E8h;                  |  |
|---------------------------|--|
| IRQ=3,4,5,6,7,9,10,11,12; |  |
| IO=2F0h;                  |  |
| IRQ=3,4,5,6,7,9,10,11,12; |  |
| IO=2E0h;                  |  |
| IRQ=3,4,5,6,7,9,10,11,12; |  |

#### Advanced -> H/W Monitor

| Aptio Setup Utility<br>Advanced                                                                                                    | – Copyright (C) 2013 America                                                                                                    | n Megatrends, Inc.                                                                                                    |
|----------------------------------------------------------------------------------------------------|----------------------------------------------------------------------------------------------------|----------------------------------------------------------------------------------------------------|
| Aptio Setup Utility<br>Advanced<br>Pc Health Status<br>CPU temperature(DTS)<br>System temperature<br>Fan Speed<br>VCDRE<br>12V<br>5V<br>VDIMM<br>VCC3V<br>VSB3V<br>VSB3V<br>VSB5V<br>VBAT | - Copyright (C) 2013 America<br>: +39 %<br>: +41 %<br>: N/A<br>: +0.824 V<br>: +12.136 V<br>: +5.759 V<br>: +1.280 V<br>: +3.280 V<br>: +3.312 V<br>: +3.312 V | <pre>h Megatrends, Inc.  +*: Select Screen 14: Select Item Enter: Select +/-: Change Opt. F1: General Help F2: Previous Values F3: Optimized Defaults F4: Save &amp; Exit</pre> |
|                                                                                                    |                                                                                                    | ESC: Exit                                                                                                    |
| Version 2.16.1242.                                                                                                    | Copyright (C) 2013 American                                                                                                    | Megatrends, Inc.                                                                                                    |

#### Advanced -> CPU Configuration

| Aptio Setup Utility -<br>Advanced | Copyright (C) 2013 American | Megatrends, Inc.                                      |
|-----------------------------------|-----------------------------|-------------------------------------------------------|
| CPU Configuration                 |                             | Socket specific CPU Information                       |
| ▶ Socket O CPU Information        |                             |                                                       |
| CPU Speed<br>64-bit               | 1584 MHz<br>Supported       |                                                       |
| Intel Virtualization Technology   | [Disabled]                  |                                                       |
|                                   |                             |                                                       |
|                                   |                             |                                                       |
|                                   |                             | ++: Select Screen<br>14: Select Item<br>Enter: Select |
|                                   |                             | +/-: Change Opt.                                      |
|                                   |                             | F1: General Help<br>F2: Previous Values               |
|                                   |                             | F3: Optimized Defaults<br>F4: Save & Exit             |
|                                   |                             | ESC: Exit                                             |
|                                   |                             |                                                       |
|                                   |                             |                                                       |
| Version 2.16.1242. Co             | pyright (C) 2013 American M | egatrends, Inc.                                       |

| Intel                                                                | Disabled | Optimal Default, Failsafe Default |
|----------------------------------------------------------------------|----------|-----------------------------------|
| Virtualization                                                       | Enabled  |                                   |
| Technology                                                           |          |                                   |
| When enabled, a VMM can utilize the additional hardware capabilities |          |                                   |
| provided by Vander pool Technology                                   |          |                                   |

#### Advanced -> CPU Configuration Socket 0 CPU Information

| Aptio Setup Utilit<br>Main                                                                                                    | y – Copyright (C) 2013 Ame                                                                                                    | erican Megatrends, Inc.                                                                                                    |
|----------------------------------------------------------------------------------------------------|----------------------------------------------------------------------------------------------------|----------------------------------------------------------------------------------------------------|
| Socket O CPU Information                                                                                                    |                                                                                                    |                                                                                                    |
| Intel(R) Celeron(R) CPU N2807 @<br>CPU Signature<br>Microcode Patch<br>Max CPU Speed<br>Processor Cores<br>Intel HT Technology<br>Intel VT-x Technology<br>L1 Data Cache<br>L1 Code Cache<br>L2 Cache<br>L3 Cache | 1.586Hz<br>30678<br>815<br>1580 MHz<br>500 MHz<br>2<br>Not Supported<br>Supported<br>24 kB × 2<br>32 kB × 2<br>1024 kB × 1<br>Not Present | <pre>++: Select Screen 11: Select Item Enter: Select +/-: Change Opt. F1: General Help F2: Previous Values F3: Optimized Defaults F4: Save &amp; Exit ESC: Exit</pre> |
| Version 2.16.1242                                                                                                    | . Copyright (C) 2013 Ameri                                                                                                    | ican Megatrends, Inc.                                                                                                    |

#### Advanced -> IDE Configuration

| Aptio Setup Utility<br>Advanced                                       | – Copyright (C) 2013 Americ                    | an Megatrends, Inc.                                                                               |
|-----------------------------------------------------------------------|------------------------------------------------|---------------------------------------------------------------------------------------------------|
| IDE Configuration                                                     |                                                | Enable / Disable Serial ATA                                                                       |
| Serial-ATA (SATA)                                                     |                                                |                                                                                                   |
| SATA Speed Support<br>SATA ODD Port<br>SATA Mode<br>Senial-ATA Port O | (Gen2)<br>[No ODD]<br>[AHCI Mode]<br>[Enabled] |                                                                                                   |
| SATA PortO HotPlug<br>Serial-ATA Port 1<br>SATA Port1 HotPlug         | [Disabled]<br>[Enabled]<br>[Disabled]          |                                                                                                   |
| SATA PortO<br>Not Present                                             |                                                | <pre>++: Select Screen f↓: Select Item Enter: Select +/-: Change Opt.</pre>                       |
| SATA Port1<br>Not Present                                             |                                                | F1: General Help<br>F2: Previous Values<br>F3: Optimized Defaults<br>F4: Save & Exit<br>ESC: Exit |
| Version 2 16 1242                                                     | Conucient (C) 2013 American                    | Nezatrends Inc                                                                                    |

| Serial-ATA(SATA)   | Enabled   | Default |
|--------------------|-----------|---------|
|                    | Disable   |         |
| SATA Speed Support | Gen1      |         |
|                    | Gen2      | Default |
| SATA ODD Port      | Port0 ODD |         |
|                    | Port1 ODD |         |
|                    | No ODD    | Default |
| SATA Mode          | IDE       |         |
|                    | AHCI      | Default |

| IDE: Configure SATA controlle | rs as legacy IDE |
|-------------------------------|------------------|
|-------------------------------|------------------|

AHCI: Configure SATA controllers to operate in AHCI mode

| Serial-ATA Port0/1   | Enabled | Default |
|----------------------|---------|---------|
|                      | Disable |         |
| SATA Port0/1 HotPlug | Enabled |         |
|                      | Disable | Default |

#### Advanced -> CSM Configuration

| Aptio Setup Utility<br>Advanced                  | – Copyright (C) 2013 American                 | Megatrends, Inc.                                                                                                    |
|--------------------------------------------------|-----------------------------------------------|----------------------------------------------------------------------------------------------------|
| Compatibility Support Module Confi               | guration                                      | Enable/Disable CSM Support.                                                                                                    |
| CSM Support                                      |                                               |                                                                                                    |
| CSM16 Module Version                             | 07.71                                         |                                                                                                    |
| Boot option filter<br>Option ROM execution order | [UEFI and Legacy]                             |                                                                                                    |
| Storage<br>Video<br>Other PCI devices            | [UEFI Only]<br>[Legacy first]<br>[UEFI first] | ++: Select Screen<br>14: Select Item<br>Enter: Select<br>+/-: Change Opt.<br>F1: General Help<br>F2: Previous Values<br>F3: Optimized Defaults<br>F4: Save & Exit<br>ESC: Exit |
| Version 2.16.1242.                               | Copyright (C) 2013 American M                 | egatrends, Inc.                                                                                                    |

Options summary:

| CSM Support | Enabled | Default |  |
|-------------|---------|---------|--|
|             |         |         |  |

Chapter 3 AMI BIOS Setup 3-20

|                    | Disable       |         |
|--------------------|---------------|---------|
| Boot option filter | UEFI and      | Default |
|                    | Legacy        |         |
|                    | Legacy only   |         |
|                    | UEFI only     |         |
| Storage & Video    | Do not launch |         |
|                    | UEFI only     | Default |
|                    | Legacy only   |         |
|                    | Legacy first  |         |
|                    | UEFI first    |         |
| Other PCI devices  | UEFI first    | Default |
|                    | Legacy only   |         |

#### Advanced -> Trusted Computing

| Aptio Setup Utility<br>Advanced                                                              | y – Copyright (C) 2013 Ar            | merican Megatrends, Inc.                                                                                                    |
|----------------------------------------------------------------------------------------------|--------------------------------------|----------------------------------------------------------------------------------------------------|
| Configuration<br>Security Device Support<br>TPM State<br>Pending Operation                   | [Enabled]<br>[Enabled]<br>[None]     | Enables or Disables BIOS<br>support for security device.<br>O.S. will not show Security<br>Device. TCG EFI protocol and<br>INTIA interface will not be<br>available.           |
| Current Status Information<br>TPM Enabled Status:<br>TPM Active Status:<br>TPM Owner Status: | [Disabled]<br>[Activated]<br>[Owned] |                                                                                                    |
|                                                                                              |                                      | ++: Select Screen<br>f4: Select Item<br>Enter: Select<br>+/-: Change Opt.<br>F1: General Help<br>F2: Previous Values<br>F3: Optimized Defaults<br>F4: Save & Exit<br>ESC: Exit |
| Version 2.16.1242.                                                                           | . Copyright (C) 2013 Amer            | rican Megatrends, Inc.                                                                                                    |

| Security Device   | Enabled      | Default |
|-------------------|--------------|---------|
| Support           | Disable      |         |
| TPM State         | Enabled      | Default |
|                   | Disable      |         |
| Pending Operation | None         | Default |
|                   | Enable Take  |         |
|                   | Ownership    |         |
|                   | Disable Take |         |
|                   | Ownership    |         |

TPM Clear

#### Advanced -> USB Configuration

| Aptio Setup Utility -<br>Advanced                     | Copyright (C) 2013 American | Megatrends, Inc.                                                |
|-------------------------------------------------------|-----------------------------|-----------------------------------------------------------------|
| USB Configuration                                     |                             | Enables Legacy USB support.                                     |
| USB Module Version                                    | 8.11.01                     | support if no USB devices are<br>connected. DISABLE option will |
| USB Devices:<br>1 Drive, 1 Keyboard, 1 Mouse,         | 2 Hubs                      | keep USB devices available<br>only for EFI applications.        |
| Legacy USB Support<br>USB Mass Storage Driver Support | [Enabled]<br>[Enabled]      |                                                                 |
|                                                       |                             |                                                                 |
|                                                       |                             | ↔: Select Screen                                                |
|                                                       |                             | Enter: Select                                                   |
|                                                       |                             | F1: General Help                                                |
|                                                       |                             | F2: Previous Values<br>F3: Optimized Defaults                   |
|                                                       |                             | F4: Save & Exit<br>ESC: Exit                                    |
|                                                       |                             |                                                                 |
|                                                       |                             |                                                                 |
| Version 2.16.1242. Co                                 | pyright (C) 2013 American M | egatrends, Inc.                                                 |

| Legacy USB Support                                                  | Enabled  | Optimal Default, Failsafe Default |  |  |  |
|---------------------------------------------------------------------|----------|-----------------------------------|--|--|--|
|                                                                     | Disabled |                                   |  |  |  |
|                                                                     | Auto     |                                   |  |  |  |
| Enables BIOS Support for Legacy USB Support. When enabled, USB can  |          |                                   |  |  |  |
| be functional in legacy environment like DOS.                       |          |                                   |  |  |  |
| AUTO option disables legacy support if no USB devices are connected |          |                                   |  |  |  |
| Device Name (Emulation                                              | Auto     | Optimal Default, Failsafe Default |  |  |  |
|                                                                     |          |                                   |  |  |  |

|--|

| Туре)                                                                  | Floppy     |  |  |  |
|------------------------------------------------------------------------|------------|--|--|--|
|                                                                        | Forced FDD |  |  |  |
|                                                                        | Hard Disk  |  |  |  |
|                                                                        | CDROM      |  |  |  |
| If Auto. USB devices less than 530MB will be emulated as Floppy and    |            |  |  |  |
| remaining as Floppy and remaining as hard drive. Forced FDD option can |            |  |  |  |
| be used to force a HDD formatted drive to boot as FDD(Ex. ZIP drive)   |            |  |  |  |

#### Advanced -> Touch Device

| Main         | Aptio Setup Util | ity – Copyright (C) 20 | 013 American | Megatrends, Inc.                                                                                                    |
|--------------|------------------|------------------------|--------------|----------------------------------------------------------------------------------------------------|
| Touch Device |                  | [Enabled]              |              | Help for Touch Device<br>++: Select Screen<br>14: Select Item<br>Enter: Select<br>+/-: Change Opt.<br>F1: General Help<br>F2: Previous Values<br>F3: Optimized Defaults<br>F4: Save & Exit<br>ESC: Exit |
|              | Version 2.16.12  | 42. Copyright (C) 201  | 3 American M | egatrends, Inc.                                                                                                    |
| Touch Devic  | e .              | Enabled                | Default      |                                                                                                    |
|              |                  | Disable                |              |                                                                                                    |

Chapter 3 AMI BIOS Setup 3-24

#### AHP-1154

#### Chipset

|   | Main           | Ap<br>Advanced   | tio Setup<br>Chipset | Utility –<br>Security | Copyright<br>Boot Sav | (C) 2013<br>e & Exit | 3 American  | Megatrends, Inc.                                                                                                    |
|---|----------------|------------------|----------------------|-----------------------|-----------------------|----------------------|-------------|----------------------------------------------------------------------------------------------------|
| • | North<br>South | Bridge<br>Bridge |                      |                       |                       |                      |             | North Bridge Parameters                                                                                                    |
|   |                |                  |                      |                       |                       |                      |             | ++: Select Screen<br>14: Select Item<br>Enter: Select<br>+/-: Change Opt.<br>F1: General Help<br>F2: Previous Values<br>F3: Optimized Defaults<br>F4: Save & Exit<br>ESC: Exit |
|   |                | V                | ersion 2.            | 16.1242. Co           | opyright (            | C) 2013 A            | American Me | egatrends, Inc.                                                                                                    |

#### Chipset -> Host Bridge

| Aptio Setup Ut<br>Chipset                                                                       | ility – Copyright (C) 201:                              | 3 American Megatrends, Inc.                                                                                                    |
|-------------------------------------------------------------------------------------------------|---------------------------------------------------------|----------------------------------------------------------------------------------------------------|
| Primary Boot Display<br>▶ IGD-LCD Control<br>Memory Information<br>Total Memory<br>Memory Slot0 | [VBIOS Default]<br>2048 MB (LPDDR3)<br>2048 MB (LPDDR3) | Select the Video Device which<br>will be activated during POST.<br>This has no effect if external<br>graphics present.<br>Secondary boot display<br>selection will appear based on<br>your selection.<br>VGA modes will be supported<br>only on primary display<br>++: Select Screen<br>14: Select Item<br>Enter: Select<br>+/-: Change Opt.<br>F1: General Help<br>F2: Previous Values<br>F3: Optimized Defaults<br>F4: Save & Exit<br>ESC: Exit |
| Version 2.16.                                                                                   | 1242. Copyright (C) 2013                                | American Megatrends, Inc.                                                                                                    |
| Primary Boot Display                                                                            | VBIOS Default                                           | Default                                                                                                    |
|                                                                                                 | CRT                                                     |                                                                                                    |
|                                                                                                 | DP/HDMI                                                 |                                                                                                    |

#### Chipset -> Host Bridge -> IGD - LCD Control

| Aptio Setup Utility – Copyright (C) 2013 American Megatrends, Inc.<br>Chipset                              |                                                              |                                                                                                    |
|----------------------------------------------------------------------------------------------------|--------------------------------------------------------------|----------------------------------------------------------------------------------------------------|
| IGD - LCD Control<br>LVOS Enable/Disable<br>Flat Panel<br>Channel Select<br>Color Depth<br>Backlight Level | [Enable]<br>[1024x768]<br>[Single Chan<br>[24 Bits]<br>[80%] | LVDS Enable/Disable<br>Hell<br>++: Select Screen<br>+: Select Item<br>Enter: Select<br>+/-: Change Opt.<br>F1: General Help<br>F2: Previous Values<br>F3: Optimized Defaults<br>F4: Save & Exit<br>ESC: Exit |
|                                                                                                    | ton 2.10.12.20 oppingnt (6) 20                               |                                                                                                    |

#### Chipset -> South Bridge

| Aptio Setup Utility – Copyright (C) 2013 American<br>Chipset                 | Megatrends, Inc.                                                                                                    |
|------------------------------------------------------------------------------|----------------------------------------------------------------------------------------------------|
| <ul> <li>▶ USB Configuration</li> <li>▶ PCI Express Configuration</li> </ul> | USB Configuration Settings                                                                                                    |
|                                                                              | <pre>++: Select Screen 11: Select Item Enter: Select +/-: Change Opt. F1: General Help F2: Previous Values F3: Optimized Defaults F4: Save &amp; Exit ESC: Exit</pre> |
| Version 2.16.1242. Copyright (C) 2013 American Me                            | egatrends, Inc.                                                                                                    |

#### Chipset -> South Bridge -> USB Configuration

| Aptio Setup Utility -<br>Chipset                                                                      | · Copyright (C) 2013 America                                                | n Megatrends, Inc.                                                                                                    |
|----------------------------------------------------------------------------------------------------|-----------------------------------------------------------------------------|----------------------------------------------------------------------------------------------------|
| USB Configuration<br>USB OTG Support                                                                  | [Disabled]                                                                  | Enable/Disable USB OTG Support                                                                                                    |
| XHCI Mode                                                                                             | [Auto]                                                                      |                                                                                                    |
| USB 2.0(EHCI) Support<br>USB Per Port Control<br>USB Port 0<br>USB Port 1<br>USB Port 2<br>USB Port 3 | [Disabled]<br>[Enabled]<br>[Enabled]<br>[Enabled]<br>[Enabled]<br>[Enabled] |                                                                                                    |
|                                                                                                    |                                                                             | ++: Select Screen<br>++: Select Item<br>Enter: Select<br>+/-: Change Opt.<br>F1: General Help<br>F2: Previous Values<br>F3: Optimized Defaults<br>F4: Save & Exit<br>ESC: Exit |
| Version 2 16 1242                                                                                     | Conveight (C) 2013 American (                                               | Megatrends Inc                                                                                                    |

| USB OTG Support      | PCI mode   |         |
|----------------------|------------|---------|
|                      | Disable    | Default |
| XHCI Mode            | Enabled    |         |
|                      | Disabled   |         |
|                      | Auto       | Default |
|                      | Smart Auto |         |
| USB Per Port Control | Enabled    | Default |
|                      | Disabled   |         |
| USB Port0/1/2/3      | Enabled    | Default |

Disabled

#### Chipset -> South Bridge -> PCI Express Configuration

| Aptio Setup Utility<br>Chipset                                       | – Copyright (C) 2013 America      | n Megatrends, Inc.                                                                                                    |
|----------------------------------------------------------------------|-----------------------------------|----------------------------------------------------------------------------------------------------|
| PCI Express Configuration<br>PCI Express Port 0<br>Hot Plug<br>Speed | [Enabled]<br>[Disabled]<br>[Auto] | Enable or Disable the PCI<br>Express Port 0 in the Chipset.                                                                                                    |
| PCI Express Port 1<br>Hot Plug<br>Speed                              | [Enabled]<br>[Disabled]<br>[Auto] |                                                                                                    |
| PCI Express Port 2<br>Hot Plug<br>Speed                              | [Enabled]<br>[Disabled]<br>[Auto] |                                                                                                    |
| PCI Express Port 3<br>Hot Plug<br>Speed                              | [Enabled]<br>[Disabled]<br>[Auto] | ++: Select Screen<br>14: Select Item<br>Enter: Select<br>+/-: Change Opt.<br>F1: General Help<br>F2: Previous Values<br>F3: Optimized Defaults<br>F4: Save & Exit<br>ESC: Exit |
| Version 2.16.1242.                                                   | Copyright (C) 2013 American       | Megatrends, Inc.                                                                                                    |

| PCI Express Root Port    | Disabled          |                                   |
|--------------------------|-------------------|-----------------------------------|
| 0/1/2/3                  | Enabled           | Optimal Default, Failsafe Default |
| Enabling/Disabling PCI E | xpress root ports | 3                                 |
| Hot Plug                 | Disabled          | Default                           |
|                          | Enabled           |                                   |
| Speed                    | Auto              | Default                           |
|                          | Gen2              |                                   |

Gen1

#### Security

| Aptio Setup Ut:<br>Main Advanced Chipset Sec                                                                                                    | lity – Copyright (C) 2013 Americ:<br>Surity Boot Save & Exit                                                   | an Megatrends, Inc.                                                                                                    |
|----------------------------------------------------------------------------------------------------|----------------------------------------------------------------------------------------------------|----------------------------------------------------------------------------------------------------|
| Password Description                                                                                                    |                                                                                                    | Set Administrator Password                                                                                                    |
| If ONLY the Administrator's p<br>then this only limits access<br>only asked for when entering<br>If ONLY the User's password i<br>is a power on password and m<br>boot or enter Setup. In Setup<br>have Administrator rights.<br>The password length must be<br>in the following range:<br>Minimum length | assword is set,<br>to Setup and is<br>Setup.<br>.s set, then this<br>ist be entered to<br>o the User will<br>3 |                                                                                                    |
| Maximum length                                                                                                    | 20                                                                                                    | ++: Select Screen<br>↑↓: Select Item                                                                                                   |
| Hoministrator Password<br>User Password                                                                                                    |                                                                                                    | Filer: Select<br>+/-: Change Opt.<br>F1: General Help<br>F2: Previous Values<br>F3: Optimized Defaults<br>F4: Save & Exit<br>ESC: Exit |
| Version 2.16.1242. Copyright (C) 2013 American Megatrends, Inc.                                                                                                    |                                                                                                    |                                                                                                    |

#### Setup submenu: Security

Change User/Supervisor Password

You can install a Supervisor password, and if you install a supervisor password, you can then install a user password. A user password does not provide access to many of the features in the Setup utility.

If you highlight these items and press Enter, a dialog box appears

which lets you enter a password. You can enter no more than six letters or numbers. Press Enter after you have typed in the password. A second dialog box asks you to retype the password for confirmation. Press Enter after you have retyped it correctly. The password is required at boot time, or when the user enters the Setup utility.

#### **Removing the Password**

Highlight this item and type in the current password. At the next dialog box press Enter to disable password protection.

#### AHP-1154

#### Boot

| Aptio Setup Utility –<br>Main Advanced Chipset Security                                                   | Copyright (C) 2013 American<br>Boot Save & Exit                        | Megatrends, Inc.                                                                                                    |
|----------------------------------------------------------------------------------------------------|------------------------------------------------------------------------|----------------------------------------------------------------------------------------------------|
| Boot Configuration<br>Launch i210/i211 PXE OpROM                                                          | [Disabled]                                                             | Launch PXE Option Rom                                                                                                    |
| Quiet Boot                                                                                                | [Enabled]                                                              |                                                                                                    |
| Boot Option Priorities<br>Boot Option #1<br>Boot Option #2<br>Boot Option #3<br>Hand Drive BBS Priorities | [UEFI: JetFlashTrans]<br>[UEFI: Built-in EFI]<br>[JetFlashTranscend 1] |                                                                                                    |
|                                                                                                    |                                                                        | <pre>++: Select Screen 14: Select Item Enter: Select +/-: Change Opt. F1: General Help F2: Previous Values F3: Optimized Defaults F4: Save &amp; Exit ESC: Exit</pre> |
| Version 2.16.1242. Copyright (C) 2013 American Megatrends, Inc.                                           |                                                                        |                                                                                                    |

| Quiet Boot                            | Disabled |         |
|---------------------------------------|----------|---------|
|                                       | Enabled  | Default |
| En/Disable showing boot logo.         |          |         |
| Launch i210/i211 PXE                  | Disabled | Default |
| OpROM Enabled                         |          |         |
| En/Disable PXE boot for i210/i211 LAN |          |         |

#### AHP-1154

#### Exit

| Aptio Setup Utility – Copyright (C) 2013 American<br>Main Advanced Chipset Security Boot <mark>Save &amp; Exit</mark> | Megatrends, Inc.                                                                                                    |
|----------------------------------------------------------------------------------------------------|----------------------------------------------------------------------------------------------------|
| Save Changes and Reset<br>Discard Changes and Reset                                                                   | Reset the system after saving the changes.                                                                                                    |
| Save Options                                                                                                    |                                                                                                    |
| Restore Defaults<br>Save as User Defaults<br>Restore User Defaults                                                    |                                                                                                    |
|                                                                                                    | <pre>++: Select Screen 11: Select Item Enter: Select +/-: Change Opt. F1: General Help F2: Previous Values F3: Optimized Defaults F4: Save &amp; Exit ESC: Exit</pre> |
| Version 2.16.1242. Copyright (C) 2013 American Me                                                                     | gatrends, Inc.                                                                                                    |

# Chapter

### Driver Installation

Chapter 4 Driver Installation 4 - 1

The AHP-1154 comes with a driver disk that contains all drivers and utilities that can help you setup your product.

Insert the disk and the installation guide will start automatically. If it doesn't, please follow the sequence below to install the drivers.

#### Follow the sequence below to install the drivers:

- Step 1 Install Chipset Driver
- Step 2 Install Graphics Driver
- Step 3 Install LAN Driver
- Step 4 Install PenMount Touch 6000 Driver
- Step 5 Install TXE Driver (Windows 8.1 only)
- Step 6 Install USB 3.0 Driver (Windows 7 only)
- Step 7 Install MBI Driver (Optional, Windows 8.1 only)
- Step 8 Install Serial Port Driver (Optional)

Please refer to the instructions below for further details.

#### 4.1 Installation

Insert the AHP-1154 driver disk into the disk drive. And install the drivers from Step 1 to Step 8 in order.

#### Step 1 – Install Chipset Driver

- Open the Step 1 Chipset folder and open the SetupChipset.exe file
- 2. Follow the instructions
- 3. Drivers will be installed automatically
- Step 2 Install Graphics Driver
  - 1. Open the Step 2 Graphics folder and select your OS
  - 2. Open the Setup.exe file in the folder
  - 3. Follow the instructions
  - 4. Drivers will be installed automatically
- Step 3 Install LAN Driver
  - 1. Open the Step 3 LAN folder and select your OS
  - 2. Open the.exe file in the folder
  - 3. Follow the instructions
  - 4. Drivers will be installed automatically

- Step 4 Install PenMount Touch 6000 Driver
  - Open the STEP 4 PenMount Touch 6000 folder and open the Setup.exe file
  - 2. Follow the instructions
  - 3. Drivers will be installed automatically
- Step 5 Install TXE Driver (Windows 8.1 only)
  - Open the Step 5 TXE folder and open the SetupTXE.exe file
  - 2. Follow the instructions
  - 3. Drivers will be installed automatically
- Step 6 Install USB 3.0 Driver (Windows 7 only)
  - Open the Step 6 USB3.0 folder and open the Setup.exe file
  - 2. Follow the instructions
  - 3. Drivers will be installed automatically
- Step 7 Install MBI Driver (Optional, Windows 8.1 only)
  - Open the Step 7 MBI (Optional) folder and open the Setup.exe file
  - 2. Follow the instructions
  - 3. Drivers will be installed automatically

Step 8 - Install Serial Port Driver (Optional)

Please follow the instructions in the *Step8 - Serial Port Driver* (*Optional*) folder

# Appendix A

## Programming the Watchdog Timer

#### A.1 Watchdog Timer Registers

| Table 1 : Watch dog relative IO address |               |                                          |
|-----------------------------------------|---------------|------------------------------------------|
| I/O Base                                | Default Value | Note                                     |
| Address                                 | 0xA00         | I/O Base address for Watchdog operation. |
|                                         |               | This address is assigned by SIO LDN7,    |
|                                         |               | register 0x60-0x61.                      |

| Table 2 : Watchdog relative register table |        |        |       |                             |  |
|--------------------------------------------|--------|--------|-------|-----------------------------|--|
| Register                                   | Offset | BitNum | Value | Note                        |  |
| Watchdog                                   | 0x00   | 7      | 1     | Enable/Disable              |  |
| WDTRST#                                    |        |        |       | time out output via WDTRST# |  |
| Enable                                     |        |        |       | 0: Disable                  |  |
|                                            |        |        |       | 1: Enable                   |  |
| Pulse Width                                | 0x05   | 0:1    | 01    | Width of Pulse signal       |  |
|                                            |        |        |       | 00: 1ms (do not use)        |  |
|                                            |        |        |       | 01: 25ms                    |  |
|                                            |        |        |       | 10: 125ms                   |  |
|                                            |        |        |       | 11: 5s                      |  |
|                                            |        |        |       | Pulse width is must longer  |  |
|                                            |        |        |       | than 16ms.                  |  |
| Signal                                     | 0x05   | 2      | 0     | 0: low active               |  |
| Polarity                                   |        |        |       | 1: high active              |  |
|                                            |        |        |       | Must set this bit to 0      |  |

| Touch Panel PC                 |                                               |                      | PC     |   | AHP-1154                                                                                                    |
|--------------------------------|-----------------------------------------------|----------------------|--------|---|----------------------------------------------------------------------------------------------------|
|                                |                                               | -                    | -      | • |                                                                                                    |
| Co                             | ounting Unit                                  | 0x05                 | 3      | 0 | Select time unit.                                                                                                    |
|                                |                                               |                      |        |   | 0: second                                                                                                    |
|                                |                                               |                      |        |   | 1: minute                                                                                                    |
| Ou                             | Itput Signal                                  | 0x05                 | 4      | 1 | 0: Level                                                                                                    |
| Ту                             | ре                                            |                      |        |   | 1: Pulse                                                                                                    |
|                                |                                               |                      |        |   | Must set this bit to 1                                                                                                |
|                                |                                               |                      |        |   |                                                                                                    |
| Wa                             | atchdog                                       | 0x05                 | 5      | 1 | 0: Disable                                                                                                    |
| Wa<br>Tir                      | atchdog<br>ner Enable                         | 0x05                 | 5      | 1 | 0: Disable<br>1: Enable                                                                                               |
| Wa<br>Tir<br>Tir               | atchdog<br>ner Enable<br>neout                | 0x05<br>0x05         | 5      | 1 | 0: Disable<br>1: Enable<br>1: timeout occurred. Write a 1                                                             |
| Wa<br>Tir<br>Tir<br>Sta        | atchdog<br>ner Enable<br>neout<br>atus        | 0x05<br>0x05         | 5      | 1 | <ul><li>0: Disable</li><li>1: Enable</li><li>1: timeout occurred. Write a 1</li><li>to clear timeout status</li></ul> |
| Wa<br>Tir<br>Tir<br>Sta<br>Tir | atchdog<br>ner Enable<br>neout<br>atus<br>ner | 0x05<br>0x05<br>0x06 | 5<br>6 | 1 | 0: Disable<br>1: Enable<br>1: timeout occurred. Write a 1<br>to clear timeout status<br>Time of watchdog timer        |

#### A.2 Watchdog Sample Program

WDT I/O operation relative definition (Please reference to Table 1) #define WDTAddr 0xA00 // WDT I/O base address Void WDTWriteByte(byte Register, byte Value); byte WDTReadByte(byte Register); Void WDTSetReg(byte Register, byte Bit, byte Val); // Watch Dog relative definition (Please reference to Table 2) #define DevReg 0x00 // Device configuration register #define WDTRstBit 0x80 // Watchdog WDTRST# (Bit7) #define WDTRstVal 0x80 // Enabled WDTRST# **#define** TimerReg 0x05 // Timer register #define PSWidthBit 0x00 // WDTRST# Pulse width (Bit0:1) #define PSWidthVal 0x01 // 25ms for WDTRST# pulse **#define** PolarityBit 0x02 // WDTRST# Signal polarity (Bit2) #define PolarityVal 0x00 // Low active for WDTRST# #define UnitBit 0x03 // Unit for timer (Bit3) #define ModeBit 0x04 // WDTRST# mode (Bit4) #define ModeVal 0x01 // 0:level 1: pulse #define EnableBit 0x05 // WDT timer enable (Bit5) #define EnableVal 0x01 // 1; enable **#define** StatusBit 0x06 // WDT timer status (Bit6) **#define** CounterReg 0x06 // Timer counter register 

```
******
VOID Main(){
// Procedure : AaeonWDTConfig
// (byte)Timer : Counter of WDT timer.(0x00~0xFF)
// (boolean)Unit : Select time unit(0: second, 1: minute).
AaeonWDTConfig(Counter, Unit);
// Procedure : AaeonWDTEnable
// This procudure will enable the WDT counting.
WDTSetBit(TimerReg, PSWidthBit, PSWidthVal);
// Watchdog WDTRST# Enable
WDTSetBit(DevReg, WDTRstBit, WDTRstVal);
}
VOID WDTClearTimeoutStatus(){
WDTSetBit(TimerReg, StatusBit, 1);
}
 VOID WDTWriteByte(byte Register, byte Value){
IOWriteByte(WDTAddr+Register, Value);
}
byte WDTReadByte(byte Register){
```

return IOReadByte(WDTAddr+Register);

}

VOID WDTSetBit(byte Register, byte Bit, byte Val){

byte TmpValue;

```
TmpValue = WDTReadByte(Register);
```

TmpValue &= ~(1 << Bit);

TmpValue |= Val << Bit;

WDTWriteByte(Register, TmpValue);

}

# Appendix B

## **I/O** Information

#### B.1 I/O Address Map

| a 🚔 aaeon-PC          |
|-----------------------|
| 🖌 🏢 Input/output (IO) |
|                       |
|                       |
|                       |
|                       |
|                       |
|                       |
|                       |
|                       |
|                       |
|                       |
|                       |
|                       |
|                       |
|                       |
|                       |
|                       |
|                       |
|                       |
|                       |
|                       |

| 🖳 [000000A4 - 000000A5] Programmable interrupt controller                                      |
|------------------------------------------------------------------------------------------------|
|                                                                                                |
|                                                                                                |
|                                                                                                |
|                                                                                                |
|                                                                                                |
|                                                                                                |
|                                                                                                |
|                                                                                                |
|                                                                                                |
| 📲 [000003B0 - 000003BB] Intel(R) Atom(TM) Processor E3800 Series/Intel(R) Celeron(R) Processor |
| 📲 [000003C0 - 000003DF] Intel(R) Atom(TM) Processor E3800 Series/Intel(R) Celeron(R) Processor |
|                                                                                                |
|                                                                                                |
|                                                                                                |
| [000004D0 - 000004D1] Programmable interrupt controller                                        |
| [000003E8 - 000003EF] Communications Port (COM3)                                               |
|                                                                                                |
|                                                                                                |
|                                                                                                |
|                                                                                                |
|                                                                                                |
|                                                                                                |
|                                                                                                |
|                                                                                                |
|                                                                                                |
|                                                                                                |
| [0000D000 - 0000DFFF] Intel(R) Atom(TM)/Celeron(R)/Pentium(R) Processor PCI Express - Roo      |
| [0000E000 - 0000EFFF] Intel(R) Atom(TM)/Celeron(R)/Pentium(R) Processor PCI Express - Roo      |
| [0000F000 - 0000F01F] Intel(R) Atom(TM)/Celeron(R)/Pentium(R) Processor Platform Control       |
| [0000F020 - 0000F03F] Intel(R) Atom(TM)/Celeron(R)/Pentium(R) Processor AHCI - 0F23            |
| [0000F040 - 0000F043] Intel(R) Atom(TM)/Celeron(R)/Pentium(R) Processor AHCI - 0F23            |
| [0000F050 - 0000F057] Intel(R) Atom(TM)/Celeron(R)/Pentium(R) Processor AHCI - 0F23            |
| [0000F060 - 0000F063] Intel(R) Atom(TM)/Celeron(R)/Pentium(R) Processor AHCI - 0F23            |
| [0000F070 - 0000F077] Intel(R) Atom(TM)/Celeron(R)/Pentium(R) Processor AHCI - 0F23            |
| [0000F080 - 0000F087] Intel(R) Atom(TM) Processor E3800 Series/Intel(R) Celeron(R) Processor   |
| Interrupt request (IRQ)                                                                        |
| Memory                                                                                         |
### **B.2 Memory Address Map**

| ]، ۵ | Memory                                                                                        |
|------|-----------------------------------------------------------------------------------------------|
|      | 5 [000A0000 - 000BFFFF] Intel(R) Atom(TM) Processor E3800 Series/Intel(R) Celeron(R) Processo |
|      |                                                                                               |
|      |                                                                                               |
|      |                                                                                               |
|      |                                                                                               |
|      |                                                                                               |
|      | ID0000000 - D03FFFFF] Intel(R) Atom(TM) Processor E3800 Series/Intel(R) Celeron(R) Processo   |
|      | [D0400000 - D04FFFFF] Intel(R) Atom(TM)/Celeron(R)/Pentium(R) Processor Trusted Executio      |
|      | [D0500000 - D05FFFFF] Intel(R) Atom(TM)/Celeron(R)/Pentium(R) Processor Trusted Executio      |
|      | 🔤 [D0600000 - D061FFFF] Intel(R) I211 Gigabit Network Connection                              |
|      |                                                                                               |
|      | 🔤 [D0620000 - D0623FFF] Intel(R) I211 Gigabit Network Connection                              |
|      | [D0700000 - D071FFFF] Intel(R) I211 Gigabit Network Connection #2                             |
|      | ID0700000 - D07FFFFF] Intel(R) Atom(TM)/Celeron(R)/Pentium(R) Processor PCI Express - Roc     |
|      | [D0720000 - D0723FFF] Intel(R) I211 Gigabit Network Connection #2                             |
|      | 🔲 🟺 [D0800000 - D080FFFF] Intel(R) USB 3.0 eXtensible Host Controller                         |
|      | ID0810000 - D081001F] Intel(R) Atom(TM)/Celeron(R)/Pentium(R) Processor Platform Control      |
|      | 🖙 [D0812000 - D08127FF] Intel(R) Atom(TM)/Celeron(R)/Pentium(R) Processor AHCI - 0F23         |
|      |                                                                                               |
|      |                                                                                               |
|      | FED01000 - FED01FFF] Motherboard resources                                                    |

| [D0500000 - D05FFFFF] Intel(R) Atom(TM)/Celeron(R)/Pentium(R) Processor Trusted Execution |
|-------------------------------------------------------------------------------------------|
| 🔤 [D0600000 - D061FFFF] Intel(R) I211 Gigabit Network Connection                          |
| Intel(R) Atom(TM)/Celeron(R)/Pentium(R) Processor PCI Express - Roo                       |
| 🔤 [D0620000 - D0623FFF] Intel(R) I211 Gigabit Network Connection                          |
| 💵 🔮 [D0700000 - D071FFFF] Intel(R) I211 Gigabit Network Connection #2                     |
| Intel(R) Atom(TM)/Celeron(R)/Pentium(R) Processor PCI Express - Roo                       |
| 🔮 [D0720000 - D0723FFF] Intel(R) I211 Gigabit Network Connection #2                       |
| [D0800000 - D080FFFF] Intel(R) USB 3.0 eXtensible Host Controller                         |
| Intel(R) Atom(TM)/Celeron(R)/Pentium(R) Processor Platform Control                        |
|                                                                                           |
|                                                                                           |
|                                                                                           |
|                                                                                           |
|                                                                                           |
|                                                                                           |
|                                                                                           |
|                                                                                           |
|                                                                                           |
| [FED40000 - FED44FFF] Trusted Platform Module 1.2                                         |
|                                                                                           |
|                                                                                           |
| 🚛 [FF000000 - FFFFFFF] Intel(R) 82802 Firmware Hub Device                                 |

#### **B.3 IRQ Mapping Chart**

| 🛛 🚟 aaeon-PC            |                                 |  |  |  |  |  |  |
|-------------------------|---------------------------------|--|--|--|--|--|--|
|                         |                                 |  |  |  |  |  |  |
| Interrupt request (IRQ) |                                 |  |  |  |  |  |  |
| 1 (ISA) 0x00000000 (00) | System timer                    |  |  |  |  |  |  |
|                         | Standard PS/2 Keyboard          |  |  |  |  |  |  |
|                         | Communications Port (COM2)      |  |  |  |  |  |  |
| "(ISA) 0x0000004 (04)   | Communications Port (COM1)      |  |  |  |  |  |  |
| 19 (ISA) 0x0000008 (08) | High precision event timer      |  |  |  |  |  |  |
|                         | Communications Port (COM3)      |  |  |  |  |  |  |
|                         | Communications Port (COM4)      |  |  |  |  |  |  |
| 🕂 (ISA) 0x000000C (12)  | PS/2 Compatible Mouse           |  |  |  |  |  |  |
| 19 (ISA) 0x0000051 (81) | Microsoft ACPI-Compliant System |  |  |  |  |  |  |
| 19 (ISA) 0x0000052 (82) | Microsoft ACPI-Compliant System |  |  |  |  |  |  |
| 19 (ISA) 0x0000053 (83) | Microsoft ACPI-Compliant System |  |  |  |  |  |  |
| 19 (ISA) 0x0000054 (84) | Microsoft ACPI-Compliant System |  |  |  |  |  |  |
| 19 (ISA) 0x0000055 (85) | Microsoft ACPI-Compliant System |  |  |  |  |  |  |
| 19 (ISA) 0x0000056 (86) | Microsoft ACPI-Compliant System |  |  |  |  |  |  |
| 19 (ISA) 0x0000057 (87) | Microsoft ACPI-Compliant System |  |  |  |  |  |  |
| 19 (ISA) 0x0000058 (88) | Microsoft ACPI-Compliant System |  |  |  |  |  |  |
| 19 (ISA) 0x0000059 (89) | Microsoft ACPI-Compliant System |  |  |  |  |  |  |
| 19 (ISA) 0x000005A (90) | Microsoft ACPI-Compliant System |  |  |  |  |  |  |
| 19 (ISA) 0x000005B (91) | Microsoft ACPI-Compliant System |  |  |  |  |  |  |

| 19 (ISA) 0x0000005B (91)        |
|---------------------------------|
| 19 (ISA) 0x000005C (92)         |
|                                 |
|                                 |
|                                 |
| <u>1</u> 1 (ISA) 0x0000060 (96) |
| 19 (ISA) 0x0000061 (97)         |
| <u>1</u> ] (ISA) 0x0000062 (98) |
| <u>1</u> 1 (ISA) 0x0000063 (99) |
|                                 |
| 19 (ISA) 0x00000065 (101)       |
| 19 (ISA) 0x0000066 (102)        |
|                                 |
| 19 (ISA) 0x0000068 (104)        |
| 19 (ISA) 0x00000069 (105)       |
| 19 (ISA) 0x000006A (106)        |
| 19 (ISA) 0x000006B (107)        |
|                                 |
| 19 (ISA) 0x000006D (109)        |
| 19 (ISA) 0x000006E (110)        |
| 19 (ISA) 0x0000006F (111)       |
|                                 |

Microsoft ACPI-Compliant System Microsoft ACPI-Compliant System Microsoft ACPI-Compliant System

| 19 (ISA) 0x00000076 (118)       |
|---------------------------------|
|                                 |
| <u>1</u> (ISA) 0x00000078 (120) |
| <u>1</u> (ISA) 0x00000079 (121) |
| 19 (ISA) 0x0000007A (122)       |
|                                 |
|                                 |
|                                 |
| 19 (ISA) 0x000007E (126)        |
|                                 |
|                                 |
| <u>1</u> (ISA) 0x0000081 (129)  |
| <u>1</u> (ISA) 0x0000082 (130)  |
| <u>1</u> (ISA) 0x0000083 (131)  |
| 19 (ISA) 0x00000084 (132)       |
|                                 |

Microsoft ACPI-Compliant System Microsoft ACPI-Compliant System Microsoft ACPI-Compliant System

| 15A) 0x0000086 (134)      |
|---------------------------|
| 19 (ISA) 0x00000087 (135) |
| 15A) 0x0000088 (136)      |
|                           |
|                           |
| (ISA) 0x000008B (139)     |
| (ISA) 0x000008C (140)     |
| (ISA) 0x000008D (141)     |
| (ISA) 0x000008E (142)     |
| (ISA) 0x000008F (143)     |
| (ISA) 0x00000090 (144)    |
| (ISA) 0x00000091 (145)    |
| (ISA) 0x00000092 (146)    |
| (ISA) 0x00000093 (147)    |
| (ISA) 0x00000094 (148)    |
| (ISA) 0x00000095 (149)    |
| (ISA) 0x00000096 (150)    |
|                           |
|                           |
|                           |
| (ISA) 0x0000009A (154)    |

Microsoft ACPI-Compliant System Microsoft ACPI-Compliant System Microsoft ACPI-Compliant System

#### AHP-1154

| <u>1</u> ] (ISA) 0x0000009A (154) |
|-----------------------------------|
| <u>1</u> ] (ISA) 0x0000009B (155) |
| <u>1</u> ] (ISA) 0x000009C (156)  |
|                                   |
|                                   |
|                                   |
|                                   |
|                                   |
|                                   |
|                                   |
|                                   |
|                                   |
|                                   |
|                                   |
|                                   |
|                                   |
|                                   |
|                                   |
|                                   |
|                                   |
|                                   |
|                                   |

Microsoft ACPI-Compliant System Microsoft ACPI-Compliant System Microsoft ACPI-Compliant System

\_

#### AHP-1154

|   |            | (ISA) 0x000000AF (175)  | Microsoft ACPI-Compliant System                                        |
|---|------------|-------------------------|------------------------------------------------------------------------|
|   |            | (ISA) 0x000000B0 (176)  | Microsoft ACPI-Compliant System                                        |
|   |            | (ISA) 0x000000B1 (177)  | Microsoft ACPI-Compliant System                                        |
|   |            | (ISA) 0x000000B2 (178)  | Microsoft ACPI-Compliant System                                        |
|   |            | (ISA) 0x000000B3 (179)  | Microsoft ACPI-Compliant System                                        |
|   | , <b>L</b> | (ISA) 0x000000B4 (180)  | Microsoft ACPI-Compliant System                                        |
|   |            | (ISA) 0x000000B5 (181)  | Microsoft ACPI-Compliant System                                        |
|   | <u>j</u>   | (ISA) 0x000000B6 (182)  | Microsoft ACPI-Compliant System                                        |
|   | <b>j</b>   | (ISA) 0x000000B7 (183)  | Microsoft ACPI-Compliant System                                        |
|   | <b>j</b>   | (ISA) 0x000000B8 (184)  | Microsoft ACPI-Compliant System                                        |
|   | <b>;</b> I | (ISA) 0x000000B9 (185)  | Microsoft ACPI-Compliant System                                        |
|   |            | (ISA) 0x000000BA (186)  | Microsoft ACPI-Compliant System                                        |
|   | ····]      | (ISA) 0x000000BB (187)  | Microsoft ACPI-Compliant System                                        |
|   | ····]      | (ISA) 0x00000BC (188)   | Microsoft ACPI-Compliant System                                        |
|   | <b>i</b>   | (ISA) 0x00000BD (189)   | Microsoft ACPI-Compliant System                                        |
|   | 1          | (ISA) 0x000000BE (190)  | Microsoft ACPI-Compliant System                                        |
|   | 1 <u>P</u> | (PCI) 0x00000005 (05) I | ntel(R) Atom(TM)/Celeron(R)/Pentium(R) Processor Platform Control      |
|   | 1          | (PCI) 0x00000010 (16) I | ntel(R) Atom(TM)/Celeron(R)/Pentium(R) Processor PCI Express - Roo     |
|   | 1 <b>F</b> | (PCI) 0x00000011 (17) I | ntel(R) Atom(TM)/Celeron(R)/Pentium(R) Processor PCI Express - Roo     |
|   |            | (PCI) 0x00000013 (19) I | ntel(R) Atom(TM)/Celeron(R)/Pentium(R) Processor AHCI - 0F23           |
|   | - 2        | (PCI) 0xFFFFFFF5 (-11)  | Intel(R) I211 Gigabit Network Connection                               |
|   | - 1        | (PCI) 0xFFFFFF6 (-10)   | Intel(R) I211 Gigabit Network Connection                               |
|   |            | (ISA) 0x000000B0 (185)  | Microsoft ACPI-Compliant System                                        |
|   |            | (ISA) 0x000000BA (186)  | Microsoft ACPI-Compliant System                                        |
|   |            | (ISA) 0x000000BB (187)  | Microsoft ACPI-Compliant System                                        |
|   |            | (ISA) 0x000000BC (188)  | Microsoft ACPI-Compliant System                                        |
|   |            | (ISA) 0x000000BD (189)  | Microsoft ACPI-Compliant System                                        |
|   |            | (ISA) 0x000000BE (190)  | Microsoft ACPI-Compliant System                                        |
|   |            | (PCI) 0x00000005 (05)   | Intel(R) Atom(TM)/Celeron(R)/Pentium(R) Processor Platform Control     |
|   |            | (PCI) 0x00000010 (16)   | Intel(R) Atom(TM)/Celeron(R)/Pentium(R) Processor PCI Express - Roo    |
|   |            | (PCI) 0x00000011 (17)   | Intel(R) Atom(TM)/Celeron(R)/Pentium(R) Processor PCI Express - Roo    |
|   |            | (PCI) 0x00000013 (19)   | Intel(R) Atom(TM)/Celeron(R)/Pentium(R) Processor AHCI - 0F23          |
|   |            | (PCI) 0xFFFFFF5 (-11)   | Intel(R) I211 Gigabit Network Connection                               |
|   |            | (PCI) 0xFFFFFF6 (-10)   | Intel(R) I211 Gigabit Network Connection                               |
|   | 👰          | (PCI) 0xFFFFFFF7 (-9)   | Intel(R) I211 Gigabit Network Connection                               |
|   | - <b>P</b> | (PCI) 0xFFFFFF8 (-8)    | Intel(R) I211 Gigabit Network Connection                               |
|   | - <b>P</b> | (PCI) 0xFFFFFF9 (-7)    | Intel(R) I211 Gigabit Network Connection #2                            |
|   | 😰          | (PCI) 0xFFFFFFA (-6)    | Intel(R) I211 Gigabit Network Connection #2                            |
|   | 👰          | (PCI) 0xFFFFFFB (-5)    | Intel(R) I211 Gigabit Network Connection #2                            |
|   | <b>P</b>   | (PCI) 0xFFFFFFC (-4)    | Intel(R) I211 Gigabit Network Connection #2                            |
|   | 🖣          | (PCI) 0xFFFFFFD (-3)    | Intel(R) USB 3.0 eXtensible Host Controller                            |
|   |            | (PCI) 0xFFFFFFE (-2)    | Intel(R) Atom(TM) Processor E3800 Series/Intel(R) Celeron(R) Processor |
| ⊳ | Me         | emory                   |                                                                        |

AHP-1154

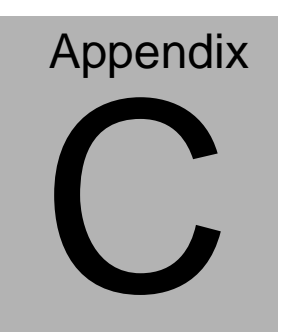

# **Mating Connector**

## C.1 List of Mating Connectors and Cables

The table notes mating connectors and available cables.

| Connector | Function                                                | Mating Connector |                 | Available                          | Cable P/N  |
|-----------|---------------------------------------------------------|------------------|-----------------|------------------------------------|------------|
| Label     |                                                         | Vendor           | /endor Model no |                                    |            |
| CN1       | CN1 External<br>AUX<br>Power JST PHR-6<br>and<br>PS_ON# |                  | N/A             | N/A                                |            |
| CN3       | LVDS<br>Inverter<br>Connector                           | JST              | PHR-5           | N/A                                | N/A        |
| CN4       | +5Vout<br>Connector                                     | JST              | PHR-2           | 2 Pins<br>For SATA<br>HDD<br>Power | 1702150155 |
| CN5       | External<br>+5VSB<br>Power<br>Input and<br>PS_ON#       | JST              | XHP-3           | ATX<br>Cable                       | 170220020B |
| CN6       | SATA<br>Connector                                       | Molex            | 887505318       | SATA<br>Cable                      | 1709070500 |
| CN7       | +12V Vin<br>Connector                                   | Molex            | 19211-0003      | Power<br>Cable                     | 170204010R |
| CN8       | LVDS<br>Connector                                       | HIROSE           | DF13-30DS-1.25C | N/A                                | N/A        |
| CN9       | Audio<br>Connector                                      | Molex            | 51021-1000      | Audio<br>Cable                     | 1709100254 |
| CN11      | CN11 LPC JST SHR-12V-S-B                                |                  | AAEON<br>LPC    | 1703120130                         |            |

Appendix C Mating Connector C - 2

AHP-1154

|      | 1                            |       |            |                           | 1          |
|------|------------------------------|-------|------------|---------------------------|------------|
|      |                              |       |            | Cable                     |            |
| CN12 | COM Port<br>#2<br>Connector  | Molex | 51021-0900 | Serial<br>Port<br>Cable   | 1701090150 |
| CN13 | LPT<br>Connector             | Molex | 51110-2650 | Parallel<br>Port<br>Cable | 1701260200 |
| CN14 | COM Port<br>#3<br>Connector  | Molex | 51021-0900 | Serial<br>Port<br>Cable   | 1701090150 |
| CN15 | COM Port<br>#4<br>Connector  | Molex | 51021-0900 | Serial<br>Port<br>Cable   | 1701090150 |
| CN16 | Digital IO<br>Connector      | Molex | 51110-1050 | N/A                       | N/A        |
| CN17 | USB Port<br>#3<br>Connector  | Molex | 51021-0500 | USB<br>Cable              | 1700050207 |
| CN18 | USB Port<br>#2<br>Connector  | Molex | 51021-0500 | USB<br>Cable              | 1700050207 |
| CN22 | PS/2<br>KB/MS<br>Connector   | JST   | PHDR-06VS  | PS/2<br>KB/MS<br>Cable    | 1700060152 |
| CN23 | Touch<br>Screen<br>Connector | JST   | SHR-9V-S-B | N/A                       | N/A        |
| CN24 | CPU Fan<br>Connector         | Molex | 22-01-2035 | N/A                       | N/A        |
| CN31 | External<br>RTC<br>Connector | Molex | 51021-0200 | Battery<br>Cable          | 175011901M |

Appendix C Mating Connector C - 3

# Appendix

## Electrical Specifications for I/O Port

Appendix D Electrical Specifications for I/O Port D-1

#### **D.1 Electrical Specifications for I/O Port**

| I/O                                         | Reference | signal name      | Rate output                |
|---------------------------------------------|-----------|------------------|----------------------------|
| LVDS Port Inverter / Backlight<br>Connector | CN3       | +5V/+12V         | +5V/1.5A or +12V/1.5A      |
| +5V Output for SATA HDD                     | CN4       | +5V              | +5V/1A                     |
| LVDS Port                                   | CN8       | +3.3V/+5V        | +3.3V/2A or +5V/2A         |
| Audio I/O Port                              | CN9       | +5V              | +5V/1A                     |
| Mini-Card Slot (Half-Mini Card)             | CN10      | +3.3VSB<br>+1.5V | +3.3V/1.1A<br>+1.5V/0.375A |
| LPC Port                                    | CN11      | +3.3V            | +3.3V/0.5A                 |
| COM Port 2                                  | CN12      | +5V/+12V         | +5V/1A or +12V/1A          |
| COM Port 3                                  | CN14      | +5V/+12V         | +5V/1A or +12V/1A          |
| Digital IO Port                             | CN16      | +5V              | +5V/1A                     |
| USB 2.0 Ports 3                             | CN17      | +5VSB            | +5V/0.5A (per channel)     |
| USB 2.0 Ports 2                             | CN18      | +5VSB            |                            |
| PS/2 Keyboard/Mouse Combo<br>Port           | CN22      | +5VSB            | +5V/1A                     |
| CPU FAN                                     | CN24      | +12V             | +12V/0.5A                  |
| USB Ports 0 and 1                           | CN25      | +5VSB            | +5V/1A (per channel)       |
| HDMI Port                                   | CN29      | +5V              | +5V/1A                     |
| VGA Port                                    | CN30      | +5V              | +5V/1A (reserved)          |
| CFast Slot                                  | CN33      | +3.3V            | +3.3V/0.5A                 |
| Mini-Card Slot (Full-Mini Card)             | CN37      | +3.3VSB<br>+1.5V | +3.3V/1.1A<br>+1.5V/0.375A |